# RocketIO X BERT Reference Design User Guide

# MK32x Development Platforms

UG137 (v1.0) P/N 0402309 September 30, 2004

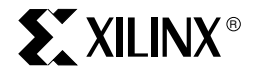

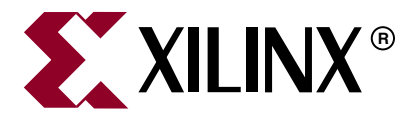

"Xilinx" and the Xilinx logo shown above are registered trademarks of Xilinx, Inc. Any rights not expressly granted herein are reserved. CoolRunner, RocketChips, Rocket IP, Spartan, StateBENCH, StateCAD, Virtex, XACT, XC2064, XC3090, XC4005, and XC5210 are registered trademarks of Xilinx, Inc.

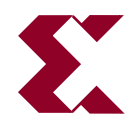

The shadow X shown above is a trademark of Xilinx, Inc.

ACE Controller, ACE Flash, A.K.A. Speed, Alliance Series, AllianceCORE, Bencher, ChipScope, Configurable Logic Cell, CORE Generator, CoreLINX, Dual Block, EZTag, Fast CLK, Fast CONNECT, Fast FLASH, FastMap, Fast Zero Power, Foundation, Gigabit Speeds...and Beyond!, HardWire, HDL Bencher, IRL, J Drive, JBits, LCA, LogiBLOX, Logic Cell, LogiCORE, LogicProfessor, MicroBlaze, MicroVia, MultiLINX, NanoBlaze, PicoBlaze, PLUSASM, PowerGuide, PowerMaze, QPro, Real-PCI, RocketIO, SelectIO, SelectRAM, SelectRAM+, Silicon Xpresso, Smartguide, Smart-IP, SmartSearch, SMARTswitch, System ACE, Testbench In A Minute, TrueMap, UIM, VectorMaze, VersaBlock, VersaRing, Virtex-II Pro, Virtex-II EasyPath, Wave Table, WebFITTER, WebPACK, WebPOWERED, XABEL, XACT-Floorplanner, XACT-Performance, XACTstep Advanced, XACTstep Foundry, XAM, XAPP, X-BLOX +, XC designated products, XChecker, XDM, XEPLD, Xilinx Foundation Series, Xilinx XDTV, Xinfo, XSI, XtremeDSP and ZERO+ are trademarks of Xilinx, Inc.

The Programmable Logic Company is a service mark of Xilinx, Inc.

All other trademarks are the property of their respective owners.

Xilinx, Inc. does not assume any liability arising out of the application or use of any product described or shown herein; nor does it convey any license under its patents, copyrights, or maskwork rights or any rights of others. Xilinx, Inc. reserves the right to make changes, at any time, in order to improve reliability, function or design and to supply the best product possible. Xilinx, Inc. will not assume responsibility for the use of any circuitry described herein other than circuitry entirely embodied in its products. Xilinx provides any design, code, or information shown or described herein "as is." By providing the design, code, or information as one possible implementation of a feature, application, or standard, Xilinx makes no representation that such implementation is free from any claims of infringement. You are responsible for obtaining any rights you may require for your implementation. Xilinx expressly disclaims any warranty whatsoever with respect to the adequacy of any such implementation, including but not limited to any warranties or representations that the implementation is free from claims of infringement, as well as any implied warranties of merchantability or fitness for a particular purpose. Xilinx, Inc. devices and products are protected under U.S. Patents. Other U.S. and foreign patents pending. Xilinx, Inc. des not represent that devices shown or products described herein are free from patent infringement or from any other third party right. Xilinx, Inc. will not assume any liability for the accuracy or correctness of any user of this text of any correction if such be made. Xilinx, Inc. will not assume any liability for the accuracy or correctness of any engineering or software support or assistance provided to a user.

Xilinx products are not intended for use in life support appliances, devices, or systems. Use of a Xilinx product in such applications without the written consent of the appropriate Xilinx officer is prohibited.

The contents of this manual are owned and copyrighted by Xilinx. Copyright 1994-2004 Xilinx, Inc. All Rights Reserved. Except as stated herein, none of the material may be copied, reproduced, distributed, republished, downloaded, displayed, posted, or transmitted in any form or by any means including, but not limited to, electronic, mechanical, photocopying, recording, or otherwise, without the prior written consent of Xilinx. Any unauthorized use of any material contained in this manual may violate copyright laws, trademark laws, the laws of privacy and publicity, and communications regulations and statutes.

# RocketIO X BERT Reference Design User Guide UG137 (v1.0) P/N 0402309 September 30, 2004

The following table shows the revision history for this document.

|          | Version | Revision                |
|----------|---------|-------------------------|
| 09/30/04 | 1.0     | Initial Xilinx release. |

RocketlO X BERT Reference Design User Guide www.xilinx.com UG137 (v1.0) P/N 0402309 September 30, 2004

# Table of Contents

## Preface: About This Guide

| Guide Contents       | 7 |
|----------------------|---|
| Additional Resources | 7 |
| Conventions          | 8 |
| Online Document      | 8 |

## **XBERT Reference Design User Guide**

| Introduction                                         |
|------------------------------------------------------|
| Related Documents 13                                 |
| <b>Board Setup</b>                                   |
| System Clock Input                                   |
| MGT Location                                         |
| MGT Clock Input 15                                   |
| SMA Cables                                           |
| RS-232 Port                                          |
| FPGA Configuration                                   |
| Using Parallel Cable III or Parallel Cable IV Cables |
| Using a System ACE Controller 18                     |
| User Push Button                                     |
| User LEDs                                            |
| MGT Clock Outputs                                    |
| <b>PC Terminal</b>                                   |
| Setting Up Terminal Programs 23                      |
| Tera Term Pro.         23                            |
| Terminal Operation                                   |
| Main Menu                                            |
| Get System Info                                      |
| Setup Channel                                        |
| Test BER                                             |
| Edit PMA Attributes                                  |
| Enter ChipScope Mode                                 |
| Pattern Selection         48                         |

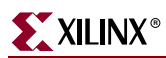

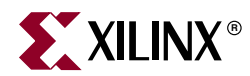

## Preface

## About This Guide

This user guide provides instructions to set up and operate the RocketIO<sup>TM</sup> X BERT reference design on the MK322 and MK325 platforms (referred to as the MK32x platform).

The RocketIO X BERT (XBERT) reference design for the MK32x development platforms demonstrates a 2.5 Gb/s to 10 Gb/s serial link between two or more RocketIO X multi-gigabit transceiver (MGT) ports, embedded within a single Virtex-II Pro<sup>TM</sup> X FPGA.

## **Guide Contents**

This manual contains the following chapter:

"XBERT Reference Design User Guide"

## **Additional Resources**

For additional information, go to <u>http://support.xilinx.com</u>. The following table lists some of the resources you can access from this website. You can also directly access these resources using the provided URLs.

| Resource          | Description/URL                                                                                                    |
|-------------------|----------------------------------------------------------------------------------------------------|
| Tutorials         | Tutorials covering Xilinx design flows, from design entry to verification and debugging                                                           |
|                   | http://support.xilinx.com/support/techsup/tutorials/index.htm                                                                                     |
| Answer Browser    | Database of Xilinx solution records                                                                                                    |
|                   | http://support.xilinx.com/xlnx/xil_ans_browser.jsp                                                                                                |
| Application Notes | Descriptions of device-specific design techniques and approaches                                                                                  |
|                   | http://support.xilinx.com/apps/appsweb.htm                                                                                                    |
| Data Sheets       | Device-specific information on Xilinx device characteristics,<br>including readback, boundary scan, configuration, length count,<br>and debugging |
|                   | http://support.xilinx.com/xlnx/xweb/xil_publications_index.jsp                                                                                    |
| Problem Solvers   | Interactive tools that allow you to troubleshoot your design issues                                                                               |
|                   | http://support.xilinx.com/support/troubleshoot/psolvers.htm                                                                                       |
| Tech Tips         | Latest news, design tips, and patch information for the Xilinx design environment                                                                 |
|                   | http://www.support.xilinx.com/xlnx/xil_tt_home.jsp                                                                                                |

## Conventions

This document uses the following conventions. An example illustrates each convention.

## **Online Document**

The following conventions are used in this document:

| Convention            | Meaning or Use                                             | Example                                                                                                    |  |
|-----------------------|------------------------------------------------------------|----------------------------------------------------------------------------------------------------|--|
| Blue text             | Cross-reference link to a location in the current document | See the section "Additional<br>Resources" for details.<br>Refer to "Title Formats" in<br>Chapter 1 for details. |  |
| Red text              | Cross-reference link to a location in another document     | See Figure 2-5 in the <i>Virtex-II Handbook</i> .                                                               |  |
| Blue, underlined text | Hyperlink to a website (URL)                               | Go to <u>http://www.xilinx.com</u><br>for the latest speed files.                                               |  |

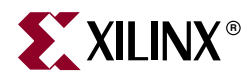

# **XBERT Reference Design User Guide**

## Introduction

The RocketIO<sup>TM</sup> X BERT (XBERT) reference design for the MK32x development platforms demonstrates a 2.5 Gb/s to 10 Gb/s serial link between two or more RocketIO X multi-gigabit transceiver (MGT) ports, embedded within a single Virtex-II Pro<sup>TM</sup> X FPGA. This user guide provides instructions to set up and operate the XBERT reference design on the MK322 and MK325 platforms (referred to as the MK32x platform).

Figure 1 illustrates a block diagram of the XBERT reference design.

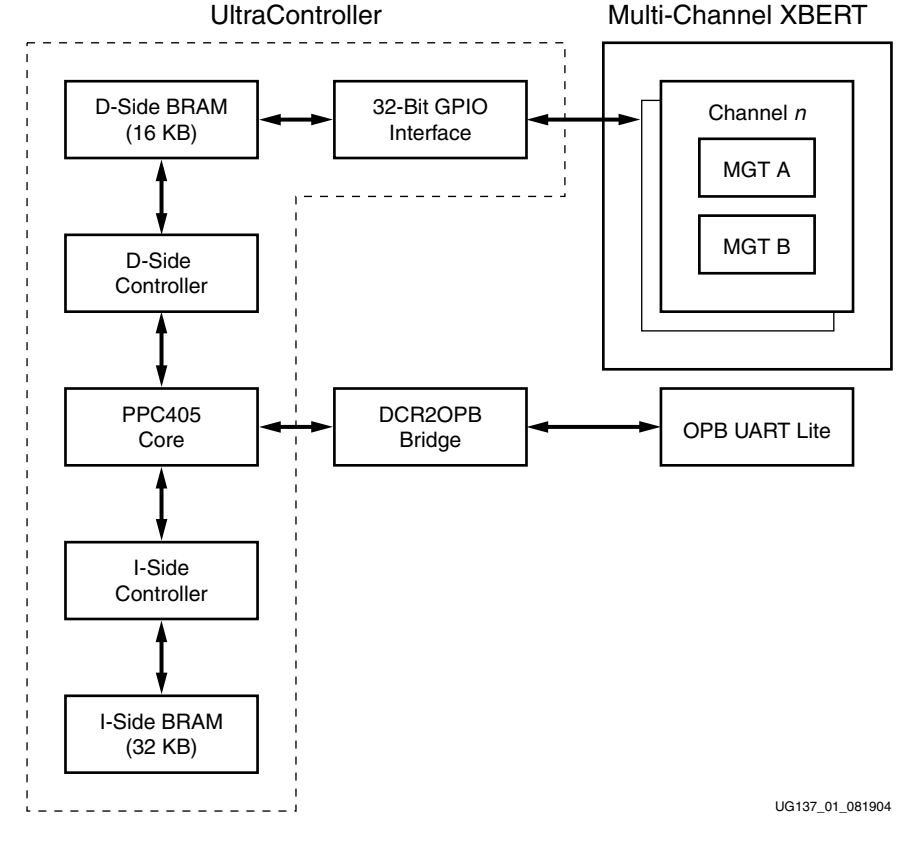

Figure 1: Block Diagram of the XBERT Reference Design

The XBERT reference design uses a multi-channel XBERT module to generate and verify high-speed serial data transmitted and received by the MGTs. Each channel in the design contains two MGTs (MGT A and MGT B). These two MGTs connect to two dedicated

www.xilinx.com

pattern checkers, however, they share the same pattern generator. Each channel in the XBERT module operates independently of each other. The serial data rate of MGTs in each channel depends on the frequency of the reference clock and the PMA\_SPEED mode applied. By incrementing channels, the XBERT reference design can operate up to eight MGTs in a 2VPX20 device and ten MGTs in a 2VPX70 device simultaneously in Virtex-II Pro X FPGAs.

The pattern generator in the XBERT module constructs transmitting data using either a pseudo-random bit sequence (PRBS) pattern, a clock pattern, or a user defined pattern. The pattern checker in the XBERT module compares the incoming data with the expected data to analyze for errors.

The XBERT reference design uses the UltraController, which is a lightweight PowerPC<sup>TM</sup> microcontroller solution. A 32-bit input/32-bit output GPIO interface connects the multichannel XBERT module to the UltraController. The UltraController uses the embedded PPC405 processor in the Virtex-II Pro X FPGAs and several block RAMs as the data and instruction memory. The reference design also contains an OPB UART Lite Xilinx IP core to enable a user interface through an external RS-232 serial port. The processor reads the status and statistic values from the XBERT module through the GPIO interface, then sends the information to the UART. The XBERT reference design is built using the Embedded Development Kit (see "Related Documents," page 13) so it can be easily modified or extended.

The XBERT reference design provides access to the PMA attribute programming bus on each MGT. Users can dynamically program any supported MGT attribute settings through the UART interface. This gives the user real-time control of PMA features, such as the TX output swing, TX pre-emphasis, and RX equalization.

Figure 2, page 11 shows three examples of a synchronous test setup using the MK32x board running the XBERT reference design. This test setup illustrates the following valid connections (not necessarily reflecting a real setup):

- 1. The MGT A in the channel 0 is simply connected in an external loopback through coaxial cables.
- 2. The MGT B in both channel 0 and 1 connect to each other through coaxial cables. Note this requires that these two MGTs operate at the same data rate (that is, based on the same reference clock and PMA speed mode) and load the same test pattern.
- 3. The MGT A in the channel 1 is connected through a FR4 backplane. In this case the adjustment on the PMA TX pre-emphasis and RX equalization attribute settings may be necessary.

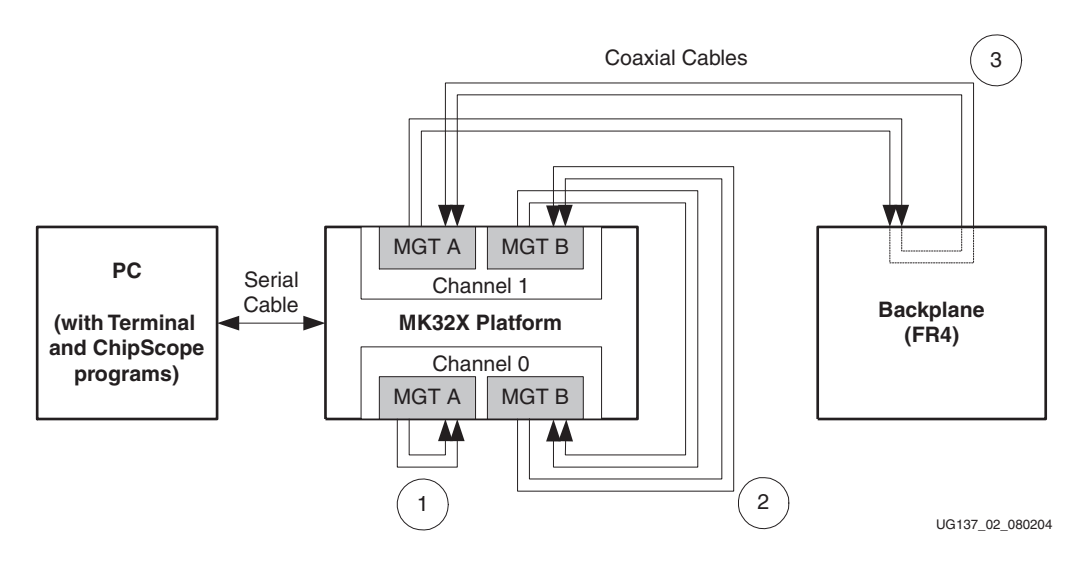

Figure 2: An Example of a Synchronous Test Setup

The XBERT reference design uses the RXRECCLK from each MGT to drive its associate receiving side logic. This makes the reference design capable of performing an asynchronous test between two MK32x boards or an MK32x board to an external BER tester. Figure 3, page 12 shows three examples of asynchronous test setups using the MK32x board running the XBERT reference design. This test setup illustrates the following valid connections (not necessarily reflecting a real setup). The rest of the MGTs may remain unconnected even though they are enabled in the design.

- 1. Two MGTs on separate MK32x boards are connected to each other through coaxial cables. This requires that channel 0 on MK32x platform A and channel 1 on MK32x platform B operate at the same data rate and load the same test pattern.
- 2. Two MGTs on different MK32x boards are connected to each other through an FR4 backplane. In this case, the adjustment on the PMA TX pre-emphasis and RX equalization attribute settings may be necessary.
- 3. The MGT B in channel 0 on MK32x board B is connected to an external BER tester. This requires that channel 0 on MK32x board B and the BER tester operate at same data rate and load the same test pattern.

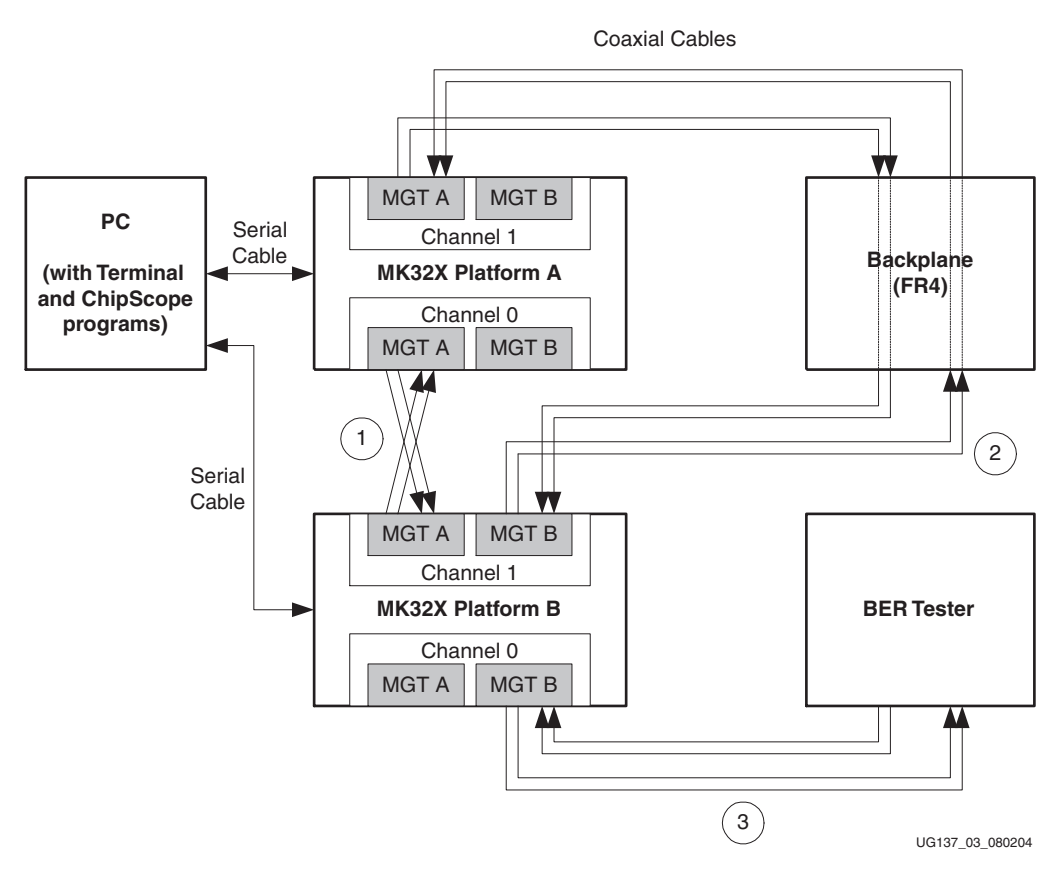

Figure 3: An Example of Asynchronous Test Setup

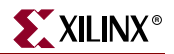

## **Related Documents**

Prior to using the XBERT reference design, the user should be familiar with the following:

- Xilinx, Inc., UG062: Virtex-II Pro X MK322 and MK325 Platform User Guide <u>http://www.xilinx.com/bvdocs/userguides/ug062.pdf</u>. This document provides details for using the MK32x Platform.
- Xilinx, Inc., XAPP762: RocketIO X Bit-Error Rate Tester Reference Design <u>http://www.xilinx.com/bvdocs/appnotes/xapp762.pdf</u>. This document provides detailed information regarding the XBERT reference design.
- Xilinx, Inc., UG035: RocketIO X Transceiver User Guide http://www.xilinx.com/bvdocs/userguides/ug035.pdf.
- Xilinx, Inc., UG012: Virtex-II Pro Platform FPGA User Guide http://www.xilinx.com/bvdocs/userguides/ug012.pdf.
- Xilinx, Inc., DS080: *System ACE Compact Flash Solution* http://www.xilinx.com/bvdocs/publications/ds080.pdf.

Other reference material includes:

- Xilinx, Inc.: Embedded Development Kit, <u>http://www.xilinx.com/edk</u>.
- ITU-T Recommendation O.150, "General Requirements for Instrumentation for Performance Measurements on Digital Transmission Equipment", May 1996.

## **Board Setup**

## System Clock Input

The XBERT reference design uses a 50 MHz clock input and a digital clock manager (DCM) configured with a 2x clock multiplier for the PowerPC sub-system. In this reference design, the PPC405 processor and its peripheral operate at 100 MHz.

The system clock is generated from the 2.5V or 3.3V LVTTL-type, half- or full-sized 50 MHz oscillator placed at the socket X5 on MK32x platform. To enable this clock, place the jumper J70 to ON and J72 to VCCO.

## **MGT** Location

The XBERT reference design can enable multiple MGTs by incrementing the number of channels implemented in the design. The demonstration bitstream built for MK322 platform is a 2-channel XBERT reference design that enables four MGTs at a time. The demonstration bitstream built for MK325 platform is a 4-channel XBERT reference design that enables eight MGTs at a time. Each channel contains two MGTs, which should be placed next to each other. Even channels use MGTs at the bottom edge of the FPGA. Odd channels use MGTs at the top edge of the FPGA.

Figure 4 illustrates the placement of MGTs relative to the channel configurations in the XBERT reference design, as seen from the Xilinx FPGA editor or Xilinx floor planner viewpoint.

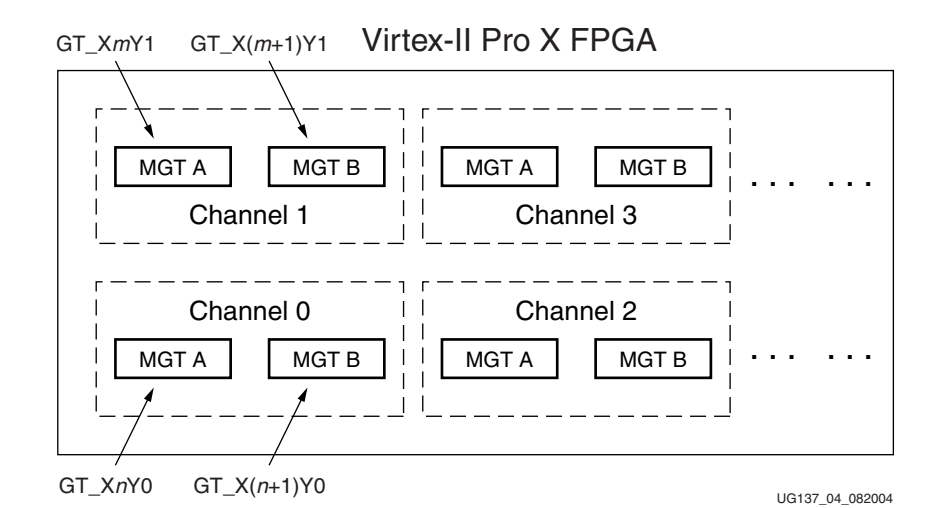

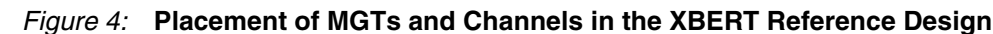

Table 1 lists the MGTs with their corresponding locations enabled in the demonstration bitstream built for the MK322 platform.

Table 1: MGT Identity and Location on the MK322 Platform

| MGT           |      | MGT Silkscreen Label |      |      |        |       |       |       |  |  |  |  |
|---------------|------|----------------------|------|------|--------|-------|-------|-------|--|--|--|--|
| Placement     |      | То                   | ор   |      | Bottom |       |       |       |  |  |  |  |
| Configuration | MGT9 | MGT7                 | MGT6 | MGT4 | MGT16  | MGT18 | MGT19 | MGT21 |  |  |  |  |
| RIGHT         | Х    | Х                    | C1   | C1   | Х      | Х     | C0    | C0    |  |  |  |  |
| LEFT          | C1   | C1                   | Х    | Х    | C0     | C0    | Х     | Х     |  |  |  |  |

#### Notes:

C0 - Active MGT Enabled in Channel 0

C1 - Active MGT Enabled in Channel 1

X - Inactive MGT

Table 2 lists the MGTs with their corresponding locations enabled in the demonstration bitstream built for the MK325 platform.

Table 2: MGT Identity and Location on the MK325 Platform

| nent<br>Ion       |               |               |               |               |               |               |                | Ν      | IGT S          | Silks          | creen         | Lab   | el            |       |               |               |                |                |                |                |
|-------------------|---------------|---------------|---------------|---------------|---------------|---------------|----------------|--------|----------------|----------------|---------------|-------|---------------|-------|---------------|---------------|----------------|----------------|----------------|----------------|
| acem<br>urati     | Тор           |               |               |               |               |               |                | Bottom |                |                |               |       |               |       |               |               |                |                |                |                |
| IGT Pla<br>Config | IGT11         | IGT10         | IGT9          | IGT8          | IGT7          | IGT6          | IGT5           | IGT4   | IGT3           | IGT2           | IGT14         | IGT15 | IGT16         | IGT17 | IGT18         | IGT19         | IGT20          | IGT21          | IGT22          | IGT23          |
| RIGHT             | <b>2</b><br>X | <b>2</b><br>X | <b>2</b><br>X | <b>2</b><br>X | <b>2</b><br>X | <b>2</b><br>X | <b>2</b><br>C3 | C3     | <b>2</b><br>C1 | <b>2</b><br>C1 | <b>2</b><br>X | X     | <b>2</b><br>X | X     | <b>2</b><br>X | <b>2</b><br>X | <b>2</b><br>C2 | <b>2</b><br>C2 | <b>2</b><br>C0 | <b>2</b><br>C0 |
| MIDDLE            | Х             | Х             | Х             | C3            | C3            | C1            | C1             | Х      | Х              | Х              | Х             | Х     | Х             | C2    | C2            | C0            | C0             | Х              | Х              | Х              |
| LEFT              | C3            | C3            | C1            | C1            | Х             | Х             | Х              | Х      | Х              | Х              | C2            | C2    | C0            | C0    | Х             | Х             | Х              | Х              | Х              | Х              |

#### Notes:

C0 - Active MGT Enabled in Channel 0 C1 - Active MGT Enabled in Channel 1 C2 - Active MGT Enabled in Channel 2 C3 - Active MGT Enabled in Channel 3 X - Inactive MGT

## MGT Clock Input

The XBERT reference design can provide one or two differential BREF clock (BREFCLK) inputs as dedicated clock inputs to the top and/or bottom MGTs. The XBERT reference design can also choose to use the single-ended REFCLK input to drive top and/or bottom MGTs. Note that BREFCLK inputs for the reference clock are recommended for the best operation. REFCLK usage results in performance degradation and is not recommended. Refer to the *RocketIO X Transceiver User Guide* (UG035) listed in the "Related Documents," page 13 for details regarding the choice of BREFCLK and REFCLK at certain serial speeds of MGTs.

When using differential BREF clock inputs, the user can use the clock multiplexer on the top (U5) and/or the bottom (U6) on MK32x platforms to select between the on-board

differential oscillator and the differential SMA clock as the clock source. Table 3 provides the selection and settings.

| Target<br>MGT | MGT BREF Clock<br>Source Location                        | Jumper Settings on MK32x                                           |
|---------------|----------------------------------------------------------|--------------------------------------------------------------------|
| Тор           | 250 MHz OSC <sup>1</sup> (X2)                            | J53: OSC (Jumper on Pin 2-3)<br>J54: ON (Jumper on Pin 2-3)        |
| MG1s          | SMA <sup>2</sup> (J13/J16)                               | J53: SMA (Jumper on Pin 1-2)                                       |
| Bottom        | 312.5 MHz OSC (X4)                                       | J68: OSC BOTTOM (Jumper on Pin 2-3)<br>J69: ON (Jumper on Pin 1-2) |
| MGTs          | Output of the top clock<br>multiplexer <sup>3</sup> (U5) | J69: ON (Jumper on Pin 1-2)<br>J68: OSC TOP (Jumper on Pin 1-2)    |

Table 3: BREF Clock Selection and Settings on MK32x Platforms

#### Notes:

1. OSC = On board oscillator.

2. Connecting the fanout port of the bottom clock multiplexer to this SMA clock input port allows driving the BREF clocks for both the top and bottom MGTs from the same clock source (X4 OSC).

3. This gives the user the ability to drive the BREF clocks for both the top and bottom MGTs from the same clock source (X2 OSC or the SMA clock inputs).

When using the single-ended clock input, the user must provide a clock to the SMA connector at J27. This clock can be used to drive both top and bottom MGTs.

*Caution!* REFCLK usage is not recommended due to performance degradation.

The speed of the MGT clock input and the PMA\_SPEED mode together determine the serial speed of the MGT. Table 4 below provides a list of BREF and/or REF clock frequencies and PMA\_SPEED modes that are exercisable through the XBERT reference design the MK32x platforms. Refer to the *RocketIO X Transceiver User Guide* (UG035) for details regarding the PMA\_SPEED mode.

Table 4: Supported BREFCLK, PMA\_SPEED Mode and MGT Serial Speed

| MGT Data Width<br>Configuration | PMA_SPEED<br>Mode | BREFCLK Frequency<br>(MHz) | Serial Speed<br>(Gb/s) |
|---------------------------------|-------------------|----------------------------|------------------------|
|                                 | 28_20             | 125                        | 2.5                    |
| ODRIT                           | 27_20             | 250                        | 2.5                    |
| 20011                           | 25_20             | 156.25                     | 3.125                  |
|                                 | 24_20             | 312.5                      | 3.125                  |
|                                 | 23_40             | 159.375                    | 3.1875                 |
| 40 <b>R</b> IT                  | 21_40             | 250                        | 5.0                    |
| 40011                           | 20_40             | 312.5                      | 6.25                   |
|                                 | 13_40             | 250                        | 10.0                   |

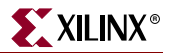

## **SMA Cables**

The reference design requires one or multiple pairs of SMA-to-SMA coaxial cables to make a connection between a paired transmitter and receiver on a single MGT or two different MGTs. Each pair of cables should be 50 $\Omega$  high-speed RF cables with minimal length discrepancy and desired cut-off frequency for target serial speed. The user should also ensure these cables are secured properly at each SMA connector on MK32x platforms.

## RS-232 Port

The XBERT reference design uses the on-board RS-232 port to communicate with a PC through a serial cable. The design can receive control command and send status through this serial interface.

Connect one end of a null-modem (crossover) serial cable to the RS-232 port, and the other end to a DB-9 serial port on a PC. Place the jumper J100 to ON.

Refer to "PC Terminal," page 23 for instructions to set up the terminal program on a PC.

## **FPGA** Configuration

Bitstream files (\*.bit) and System ACE<sup>TM</sup> files (\*.ace) are provided to configure the FPGA in JTAG mode using one of the following options:

- Parallel Cable III cable
- Parallel Cable IV cable
- System ACE configuration controller

The application note *RocketIO X Bit Error Rate Tester Reference Design* (XAPP762) can be downloaded from <a href="http://www.xilinx.com/bvdocs/appnotes/xapp762.zip">http://www.xilinx.com/bvdocs/appnotes/xapp762.zip</a>.

#### Using Parallel Cable III or Parallel Cable IV Cables

To configure the FPGA through a Parallel Cable III or IV cable:

- 1. Choose a bitstream file that uses the desired MGT placement configuration on the target MK32x platform.
  - Each bitstream targets a particular MGT placement configuration, which enables multiple MGTs at different locations on the FPGA. Refer to Table 1 and Table 2, page 15 for a list of MGT placement configuration.
  - Each bitstream targets a particular MGT data width configuration, which allows MGTs to operate in a range of serial speeds. Refer to Table 4, page 16 for a list of MGT data width configuration.
  - Table 5 lists all the bitstream filenames with corresponding MGT placement and data width configuration.
- 2. Connect the Parallel III or IV cable to the MK32x Platform JTAG port.
- 3. Power-on the MK32x platform.
- 4. Start the Xilinx iMPACT program.
  - The Xilinx ISE 6.2i tool is recommended.
  - The user can also download a bitstream using the Xilinx ChipScope Pro<sup>™</sup> Analyzer.
- 5. Initialize the Boundary Scan chain in iMPACT: File  $\rightarrow$  Initialize Chain.

- 6. Bypass the first device (XCCACE) on the chain, then assign the bitstream file to the second device (XC2VPX20 or XC2VPX70).
- 7. Download the bitstream onto the second device (the FPGA) in iMPACT: Operations  $\rightarrow$  Program.
- 8. The DONE LED (DS2) should light to indicate a successful configuration on the FPGA.

Table 5: Bitstream Filenames and Target MGT Placement Configuration

| Target<br>Platform | Target<br>Device    | Filename                        | Target MGT<br>Placement<br>Configuration <sup>1</sup> | Target MGT<br>Data Width<br>Configuration <sup>2</sup> |  |
|--------------------|---------------------|---------------------------------|-------------------------------------------------------|--------------------------------------------------------|--|
|                    |                     | mk322/bit/mk322_40bit_right.bit | RIGHT                                                 | 40BIT                                                  |  |
| MK322              | XC2VPX20<br>-FF896  | mk322/bit/mk322_40bit_left.bit  | LEFT                                                  | 40011                                                  |  |
|                    |                     | mk322/bit/mk322_20bit_right.bit | RIGHT                                                 | 20BIT                                                  |  |
|                    |                     | mk322/bit/mk322_20bit_left.bit  | LEFT                                                  |                                                        |  |
| MK325              |                     | mk325/bit/mk325_40bit_right.bit | RIGHT                                                 | 40BIT                                                  |  |
|                    | XC2VPX70<br>-FF1704 | mk325/bit/mk325_40bit_left.bit  | LEFT                                                  | 40011                                                  |  |
|                    |                     | mk325/bit/mk325_20bit_right.bit | RIGHT                                                 | OODIT                                                  |  |
|                    |                     | mk325/bit/mk325_20bit_left.bit  | LEFT                                                  | 20011                                                  |  |

#### Notes:

1. Refer to Table 1 and Table 2, page 15 for MGT locations in each configuration.

2. Refer to Table 4, page 16 for MGT speed range in each configuration.

#### Using a System ACE Controller

To configure the FPGA through the System ACE controller:

- 1. Ensure the file structure for the CompactFlash card is like the one in Table 6.
- 2. Plug in the CompactFlash card that stores the System ACE files into the CompactFlash socket.
- 3. Use the configuration address DIP switches to choose one of the ACE files stored in the CompactFlash memory card. Table 7, page 19 lists all the System ACE filenames associated with target MGT configurations.

Insert a 30-MHz oscillator in socket X1 (a slower oscillator is acceptable.) For more information, refer to the *System ACE Compact Flash Solution* (DS080) http://www.xilinx.com/bvdocs/publications/ds080.pdf.

- 4. Place a jumper on J63 to ON.
- 5. Power-on the board. Press the RESET push button (SW4) on System ACE to reset the System ACE controller. The STATUS LED (DS7) should light. Otherwise, press the RESET button again.
- 6. The DONE LED (DS2) should light to indicate a successful configuration.

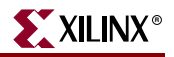

| Platform and Device | File Structure                                                                                                    |
|---------------------|----------------------------------------------------------------------------------------------------|
| MK322<br>(XC2VPX20) | <pre>xilinx.sys  mk322  rev0    mk322_40bit_right.ace  rev1    mk322_40bit_left.ace  rev2    mk322_20bit_right.ace  rev3    mk322_20bit_left.ace</pre> |
| MK325<br>(XC2VPX70) | <pre>xilinx.sys  mk325  rev0    mk325_40bit_right.ace  rev1    mk325_40bit_left.ace  rev2    mk325_20bit_right.ace  rev3    mk325_20bit_left.ace</pre> |

Table 6: System ACE CompactFlash File Structure

Table 7: System ACE Filenames and Target MGT Configuration

| Target<br>Platform | Target<br>Device    | System ACE<br>Config Address<br>DIP Switch [2:0] <sup>1</sup> | Filename                         | Target MGT<br>Placement<br>Configuration <sup>2</sup> | Target MGT<br>Data Width<br>Configuration <sup>3</sup> |       |
|--------------------|---------------------|---------------------------------------------------------------|----------------------------------|-------------------------------------------------------|--------------------------------------------------------|-------|
|                    |                     | 000                                                           | mk322/rev0/mk322_40bit_right.ace | RIGHT                                                 | 40BIT                                                  |       |
| MK322              | XC2VPX20<br>-FF896  | OOC                                                           | mk322/rev1/mk322_40bit_left.ace  | LEFT                                                  | 40011                                                  |       |
|                    |                     | -FF896                                                        | OCO                              | mk322/rev2/mk322_20bit_right.ace                      | RIGHT                                                  | 20BIT |
|                    |                     | OCC                                                           | mk322/rev3/mk322_20bit_left.ace  | LEFT                                                  | 20011                                                  |       |
| MK325              |                     | 000                                                           | mk325/rev0/mk325_40bit_right.ace | RIGHT                                                 | 40BIT                                                  |       |
|                    | XC2VPX70<br>-FF1704 | OOC                                                           | mk325/rev1/mk325_40bit_left.ace  | LEFT                                                  | 40011                                                  |       |
|                    |                     | OCO                                                           | mk325/rev2/mk325_20bit_right.ace | RIGHT                                                 | 20BIT                                                  |       |
|                    |                     | OCC                                                           | mk325/rev3/mk325_20bit_left.ace  | LEFT                                                  | 20011                                                  |       |

#### Notes:

- 1. O Open; C Close
- 2. Refer to Table 1 and Table 2, page 15 for MGT locations in each configuration.
- 3. Refer to Table 4, page 16 for MGT speed range in each configuration.

## **User Push Button**

The XBERT reference design uses one active-high user push button (SW7) to issue a system reset on the design. The functions of this reset include:

- Reset the PPC405 core and its peripherals
- Restart the XBERT software
- Reset the XBERT module
- Reset MGTs in all XBERT channels by asserting PMA\_INIT, TXRESET, and RXRESET on each MGT

## **User LEDs**

The MK32x Platform has 20 user LEDs divided into two rows (Row 2 and Row 1). The XBERT reference design uses several LEDs in each row to display XBERT channel status:

- The top row (Row 2) of the LEDs displays the status of the MGT user clocks in each channel
- The bottom row (Row 1) of LEDs displays the link status of each channel

Table 8 and Table 9, page 21 describe the action of each LED.

| Label | Function Name                          |        | Action and Description                                                                                                    |
|-------|----------------------------------------|--------|----------------------------------------------------------------------------------------------------|
| DS29  | Channel 0<br>Clock Status              | ON:    | The MGT user clocks (TXUSRCLK,<br>TXUSRCLK2, RXUSRCLK, and RXUSRCLK2)<br>on both MGTs in this channel are all detected<br>and steady.                                                                                                    |
| DS28  | Channel 1<br>Clock Status              | BLINK: | At least one of the MGT user clocks is unstable.<br>This indicates at least one MGT in this channel<br>does not function properly.                                                                                                    |
| DS23  | Channel 2 <sup>1</sup><br>Clock Status | OFF:   | If this channel is implemented, at least one of<br>the MGT user clocks is not detected. This<br>indicates at least one MGT in this channel does<br>not function properly. If this channel is not<br>implemented, this LED is always OFF. |
| DS16  | Channel 3 <sup>1</sup><br>Clock Status | *      |                                                                                                    |
| DS17  |                                        | -      |                                                                                                    |
| DS18  |                                        |        |                                                                                                    |
| DS19  | Notucod                                |        |                                                                                                    |
| DS20  | not useu                               |        |                                                                                                    |
| DS21  | 1                                      |        |                                                                                                    |
| DS22  |                                        |        |                                                                                                    |

Table 8: User LEDs - LED Row 2 (Top Row)

#### Notes:

1. Channel 2 and channel 3 are present only on the MK325 platform.

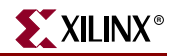

| Label | Function Name                         |        | Action and Description                                                                                    |
|-------|---------------------------------------|--------|----------------------------------------------------------------------------------------------------|
| DS15  | Channel 0<br>Link Status              | ON:    | Both MGTs in this channel establish steady links.                                                         |
| DS13  | Channel 1<br>Link Status              | BLINK: | At least one of the MGTs in this channel cannot<br>maintain a steady link due to excessive bit<br>errors. |
| DS12  | Channel 2 <sup>1</sup><br>Link Status | OFF:   | If this channel is implemented, at least one of MGTs cannot establish a link due to excessive bit errors. |
|       |                                       |        | If this channel is not implemented, this LED is always OFF.                                               |
| DS11  | Channel 3 <sup>1</sup><br>Link Status |        |                                                                                                    |
| DS10  |                                       |        |                                                                                                    |
| DS9   |                                       |        |                                                                                                    |
| DS8   | Notured                               |        |                                                                                                    |
| DS14  | - Not used                            |        |                                                                                                    |
| DS26  |                                       |        |                                                                                                    |
| DS27  |                                       |        |                                                                                                    |

| Table 9: | User LEDs - LED Row 1 (Bottom Row) |
|----------|------------------------------------|
|          |                                    |

#### Notes:

1. Channel 2 and channel 3 are present only on the MK325 platform.

## MGT Clock Outputs

The XBERT reference design and the MK32x platforms provides three types of clock outputs for diagnosis and scope triggering purposes:

- 1. **TXOUTCLK and RXRECCLK outputs:** TXOUTCLK and RXRECCLK outputs of all MGTs in every XBERT channel are provided at the header pins (J56) on the MK32x platform. Table 10 lists the location of these clock outputs.
- 2. **Differential BREF clock outputs:** BREF clocks on the FPGA's top and bottom banks are provided at two pairs of differential SMA ports (J11/J19 and J41/J39). These SMA clock ports are fanouts of the clock multiplexers on the MK32x platforms. These clock outputs can be used to drive the SMA BREF clock inputs at the opposite bank of the FPGA, or be used to trigger an external scope. For details regarding these clock multiplexers, refer to the *MK322 and MK325 Platform User Guide (UG062)* listed in"Related Documents," page 13.
- 3. **MGT clock trigger ports:** Any MGT enabled in the XBERT reference design can be used to generate differential 1/2X, 1/10X or 1/20X clock outputs, which has good quality to trigger an external scope. The user can select Pattern 0 to 2 in a channel for generating clock outputs on the MGTs in this channel. Since each channel can load an independent pattern, one of the XBERT channels can be programmed to transmit a clock pattern while the others still transmit a PRBS pattern. See "Pattern Selection," page 48 for more details.

| Channel | MGT | TXOUTCLK <sup>a</sup><br>Pin Location |       | RXRECCLK <sup>a</sup><br>Pin Location |       |
|---------|-----|---------------------------------------|-------|---------------------------------------|-------|
|         |     | MK322                                 | MK325 | MK322                                 | MK325 |
| 0       | А   | R27                                   | W38   | R28                                   | W37   |
| 0       | В   | R23                                   | AA37  | R24                                   | AA36  |
| 1       | А   | C29                                   | D42   | C30                                   | D41   |
| I       | В   | D29                                   | E42   | D30                                   | E41   |
| 2       | А   |                                       | R38   |                                       | R37   |
| 2       | В   | NI / A                                | U40   |                                       | U39   |
| 3       | А   | IN/ A                                 | F42   |                                       | F41   |
| 3       | В   |                                       | G41   | ]                                     | G42   |

#### Table 10: TXOUTCLK and RXRECCLK Clock Outputs Location

a. These clock output pins are located at the header J56 on the MK32x platform.

## **PC** Terminal

## Setting Up Terminal Programs

This section covers use of terminal programs such as Tera Term Pro and HyperTerminal. The MK32x Development Platform uses a terminal program to communicate serially with the OS running on the PPC405.

Two free terminal programs are available:

- Tera Term Pro (recommended, see Figure 5)
  - More flexible than HyperTerminal
  - See <u>http://hp.vector.co.jp/authors/VA002416/teraterm.html</u>
- HyperTerminal (set up instructions are not included in this document)
  - Comes with Windows operating system

| About Tera | Ferm X<br>Tera Term Pro OK<br>version 2.3<br>Mar 10, 1998 T. Teranishi<br>Copyright (C) 1994-1998 T. Teranishi<br>All Rights Reserved. |
|------------|----------------------------------------------------------------------------------------------------|
|            | UG137 05 08020                                                                                                    |

Figure 5: Tera Term Pro

#### Tera Term Pro

Selecting the Settings

Figure 6 shows the default startup mode for Tera Term Pro software.

| Tera Term: New o | connection     |                   |                    | ×  |  |  |
|------------------|----------------|-------------------|--------------------|----|--|--|
| • <u>T</u> CP/IP | H <u>o</u> st: | /C=1 ;serial port |                    |    |  |  |
|                  |                | ☑ T <u>e</u> lnet | TCP <u>p</u> ort#: | 23 |  |  |
| O <u>S</u> erial | Po <u>r</u> t: | COM1 💌            |                    |    |  |  |
|                  | ОК             | Cancel            | <u>H</u> elp       |    |  |  |

UG137\_06\_080204

XILINX<sup>®</sup>

Figure 6: Tera Term New Connection Default Window

1. Select the serial port to which your cable is connected.

| o tcp/ip                   | Host: | /C=1 ;serial                 | port       | -  |
|----------------------------|-------|------------------------------|------------|----|
|                            |       | 🔽 Telnet                     | TCP port#: | 23 |
|                            |       |                              |            |    |
| Serial                     | Port: | COM1 -                       | 1          |    |
| Serial                     | Port: | СОМ1 -<br>СОМ1               | ]<br>      |    |
| <ul> <li>Serial</li> </ul> | Port: | COM1<br>COM1<br>COM2<br>COM2 | Help       |    |

Figure 7: Selecting the Serial Port Connection

2. Select **Setup**  $\rightarrow$  **Serial Port** to set the speed to 57600 baud.

| Tera Term: Serial port sel | tup 🔀            |
|----------------------------|------------------|
| Port:                      | СОМ1 • ОК        |
| Baud rate:                 | 57600 -          |
| Data:                      | 8 bit  Cancel    |
| Parity:                    | none             |
| Stop:                      | 1 bit            |
| Flow control:              | none             |
| Transmit delay             | char 0 msec/line |

Figure 8: Setting the Baud Rate

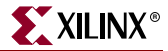

3. Select **Setup**  $\rightarrow$  **Terminal...** to increase the size of the terminal window.

| Tera Term: Terminal setup                                               |                                         | X               |
|-------------------------------------------------------------------------|-----------------------------------------|-----------------|
| Terminal size<br>50 X 200<br>Term size = win size<br>Auto window resize | New-line<br>Receive: CR<br>Transmit: CR | OK<br>Cancel    |
| Terminal ID: VT100 💌                                                    | 🗖 Local echo                            | Неір            |
| Answerback:                                                             | Auto switch (VT<->                      | TEKJ            |
|                                                                         |                                         | UG137_09_080204 |

Figure 9: Increasing the Terminal Window Size

4. Select **Setup**  $\rightarrow$  **Window...** to increase the scroll buffer size (to view more lines), if desired.

| Tera Term: Window setup                                                                   |                                                                                                    | ×                                              |
|-------------------------------------------------------------------------------------------|----------------------------------------------------------------------------------------------------|------------------------------------------------|
| <u>T</u> itle: Tera Term                                                                  |                                                                                                    | ОК                                             |
| Cursor shape<br>© B <u>l</u> ock<br>© <u>V</u> ertical line<br>© H <u>o</u> rizontal line | <ul> <li>□ H<u>i</u>de title bar</li> <li>□ Hide <u>m</u>enu bar</li> <li>□ Full <u>c</u>olor</li> <li>□ Scroll buffer:</li> </ul> | Cancel<br><u>H</u> elp<br>10000 li <u>n</u> es |
| Color                                                                                     | Ite Normal  Reverse                                                                                                    | ABC                                            |
|                                                                                           |                                                                                                    | UG137_10_080204                                |

Figure 10: Increasing the Scroll Buffer

5. Select **Setup**  $\rightarrow$  **Save Setup**... to save the terminal window setup.

## **Terminal Operation**

Figure 11 shows the software operation flow diagram of the XBERT reference design.

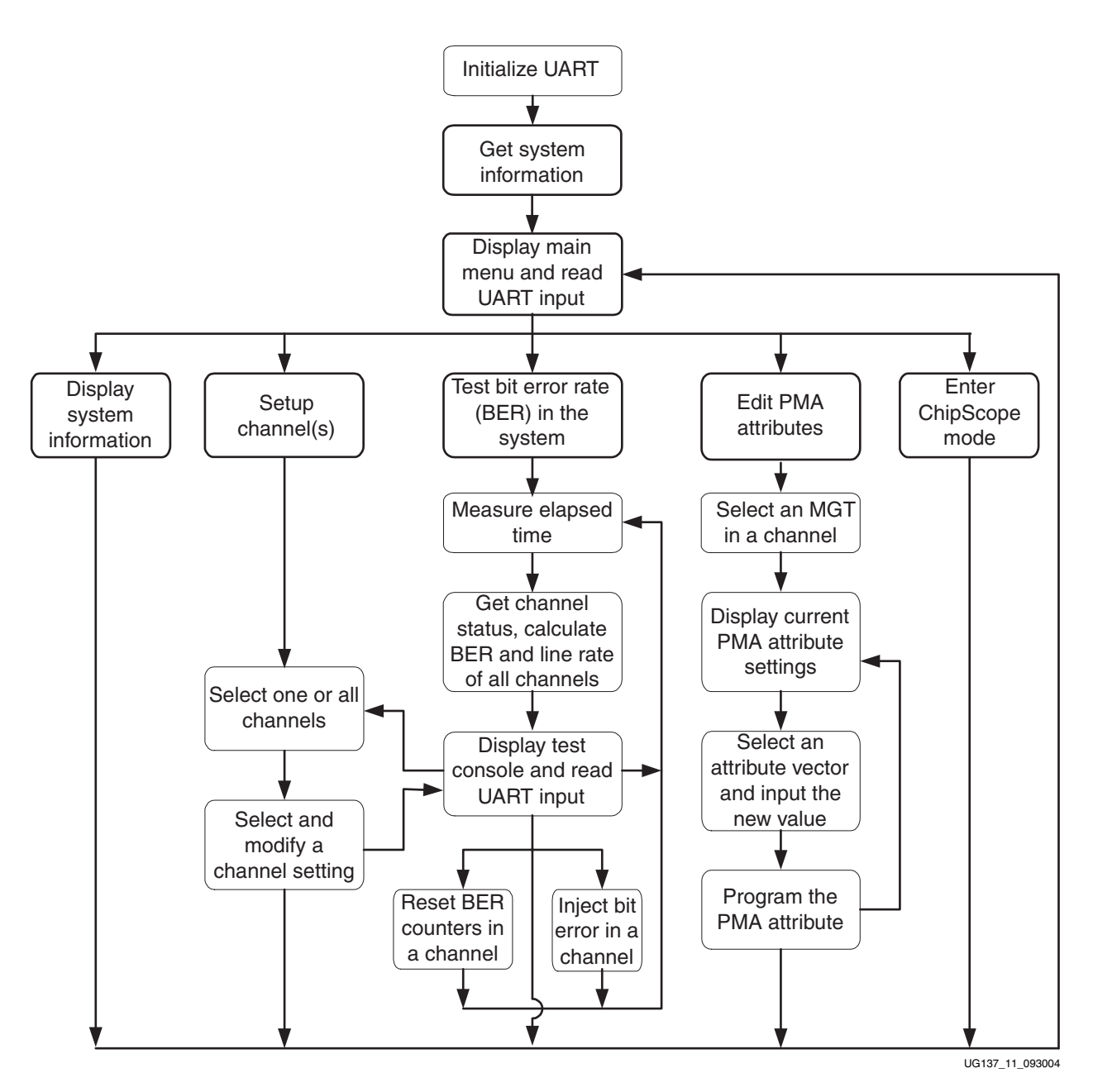

Figure 11: Software Operation Flow Diagram

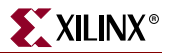

#### Main Menu

After the board is powered-up or the system is reset, the main menu appears on the screen (see Figure 12). The main menu shows the version number and build date of the XBERT reference design bitstream and contains a list of the software options.

The software functions are:

- [1] "Get System Info," page 28
- [2] "Setup Channel," page 29
- [3] "Test BER," page 35
- [4] "Edit PMA Attributes," page 39
- [5] "Enter ChipScope Mode," page 42

| 🛄 Te                                            | era Te                                                   | erm - C                                                   | OM1 VT                                                 |                                                   |           |        |        |      |              |
|-------------------------------------------------|----------------------------------------------------------|-----------------------------------------------------------|--------------------------------------------------------|---------------------------------------------------|-----------|--------|--------|------|--------------|
| File                                            | Edit                                                     | Setup                                                     | Control                                                | Window                                            | Help      |        |        |      |              |
| Roci<br>Ver:<br>[1]<br>[2]<br>[3]<br>[4]<br>[5] | ketli<br>sion<br>====<br>Get<br>Set<br>Tes<br>Edi<br>Ent | 0 X B<br>3.0.<br>Syst<br>up Ch<br>t BER<br>t PMA<br>er Ch | ERT (X<br>0 (7/6<br>em Inf<br>annel<br>Attri<br>ipScor | BERT)<br>/2004)<br>=====<br>o<br>butes<br>be Mode | Reference | Design | Main M | 1enu | 4            |
| •                                               |                                                          |                                                           |                                                        |                                                   |           |        |        |      |              |
|                                                 |                                                          |                                                           |                                                        |                                                   |           |        |        | UG   | 137 12 08170 |

Figure 12: Main Menu

## Get System Info

To display XBERT hardware configuration as shown in Figure 13, select 1 from the main menu. These hardware configurations include:

- Total number of MGTs available on the target device.
- Total number of enabled MGTs in this XBERT reference design. This number should be twice of the number of channels in the design.
- Total number of channels in this XBERT reference design.
- Silkscreen labels of all enabled MGTs on the MK32x platform, listed with associated channel number. Refer to Table 1 and Table 2, page 15 for a list of the silkscreen labels.
- Data width of the MGT fabric interface used in this XBERT reference design.
- List of supported PMA\_SPEED modes used in this XBERT reference design, which targets different MGT serial speeds and requires applying certain BREF clock frequencies.

| 🛄 Tera Term - COM1 ¥T                                  |                 |
|--------------------------------------------------------|-----------------|
| <u> Eile Edit Setup Control Window H</u> elp           |                 |
| System Information                                     |                 |
| <u> </u>                                               |                 |
| Num. of MGTs on 2vpx20 device: 8                       |                 |
| Num. of Enabled MGTs: 4<br>Num. of Channels: 2         |                 |
| Channel# MGT A MGT B                                   |                 |
| Ø MGT21 MGT19                                          | -               |
| 1 MGT4 MGT6<br>Data width of MGT fabric interface: 20  |                 |
| Supported PMA_SPEED modes:                             |                 |
| 28_20, BREFCLK=125M ,2.5G<br>27 20, BREFCLK=250M ,2.5G |                 |
| 25_20, BREFCLK=156.25M,3.125G                          |                 |
| 24_20, BREFGLK=312.5M ,3.125G                          |                 |
| Busse and have                                         |                 |
| rress any key                                          |                 |
|                                                        |                 |
|                                                        |                 |
|                                                        | UG137_13_081704 |

Figure 13: Get System Info

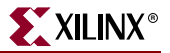

#### Setup Channel

To set up an XBERT channel, select 2 from the main menu, or press S on the BER test console (see "Test BER," page 35).

*Note:* Any change of settings on a channel will take effect on both MGTs (MGT A and B), in and only in this channel.

As shown in Figure 14, the user needs to first input a channel number or press A to select all channels. A list of settings on the selected channel (or channel 0 if all channels are selected) are shown on the terminal. Current values on these settings are also shown on the terminal. If the current loaded pattern on the selected channel is the framed counter pattern, two more settings (Frame Length and Inter-Frame Gap) are provided in the list as shown in Figure 15. The user can choose an item from the list of settings to configure on the selected channel or on all channels. These settings are further described below.

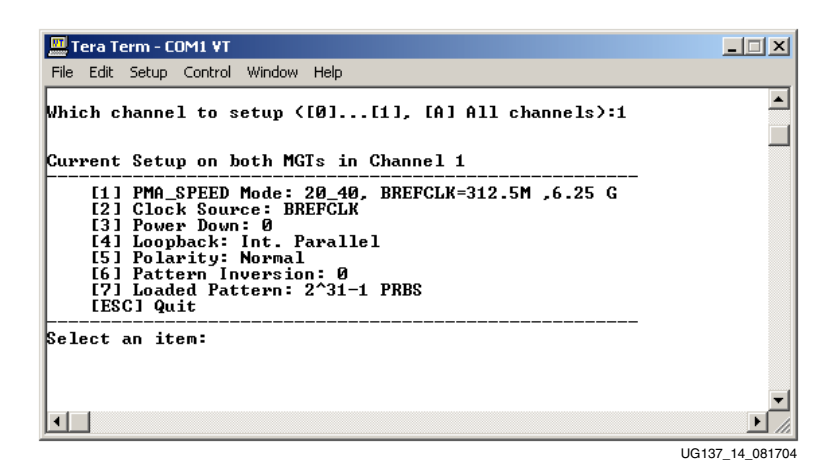

Figure 14: Setup Channel (Short List)

| 🛄 Tera Term - COM1 ¥T                                                                                                    |              |
|----------------------------------------------------------------------------------------------------|--------------|
| File Edit Setup Control Window Help                                                                                                    |              |
| Which channel to setup ([0][1], [A] All channels):1                                                                                                    |              |
| Current Setup on both MGTs in Channel 1                                                                                                    |              |
| <pre>[1] PMA_SPEED Mode: 20_40, BREFCLK=312.5M ,6.25 G [2] Clock Source: BREFCLK [3] Power Down: 0 [4] Loopback: None [5] Polarity: Normal [6] Pattern Inversion: 0 [7] Loaded Pattern: Framed counter [8] Frame Length (words): 8 [9] Inter-Frame Gap (words): 2 [ESC] Quit</pre> |              |
| Select an item:∎                                                                                                    | •            |
|                                                                                                    |              |
|                                                                                                    | 137 15 08170 |

Figure 15: Setup Channel (Full List)

www.xilinx.com

1. PMA\_SPEED Mode

The XBERT reference design supports using several MGT PMA\_SPEED modes on a single bitstream to target multiple MGT serial speed. These PMA\_SPEED modes must use the same data width and clock ratio on the MGT fabric interface. After selecting 1 on the channel setup menu, a list of PMA\_SPEED modes with recommended BREFCLK frequencies and resulting MGT serial speeds are displayed on the terminal screen, as shown in Figure 16. Refer to Table 4, page 16 for a list of PMA\_SPEED modes supported in the XBERT reference design.

#### Note:

- Changing the PMA\_SPEED mode reloads the default PMA attribute values. All previous programmed PMA attributes through the "Edit PMA Attributes" function on the main menu will be lost.
- The BREFCLK frequency and the associated PMA\_SPEED mode are selected for the optimum MGT serial rate indicated on the screen.

**Note:** Using a different BREFCLK frequency than the indicated frequency for a specified PMA\_SPEED mode is not recommended and will result in a different MGT serial speed than the indicated speed value.

- If changing from a slower BREFCLK to a faster BREFCLK during a PMA\_SPEED mode switch, keep the slow clock during the mode switch. If changing from a faster BREFCLK to a slower BREFCLK, change the clock before the mode switch.
- The XBERT reference design uses the TXOUTCLK from an MGT in channel 0 (or 1) to generate the TXUSRCLK/TXUSRCLK2 for all MGTs on the bottom bank (or on the top bank). Therefore, all MGTs on the same bank must operate at the same serial rate using the same PMA\_SPEED mode. MGTs on the top bank can operate at the different serial rate than MGTs on the bottom bank.

| 🛄 Tera Term - COM1 VT                                                                                                    | _ 🗆 X       |
|----------------------------------------------------------------------------------------------------|-------------|
| File Edit Setup Control Window Help                                                                                                    |             |
| Current Setup on both MGTs in Channel 1                                                                                                    |             |
| <pre>[11 PMA_SPEED Mode: 20_40, BREFCLK=312.5M ,6.25G [21 Clock Source: BREFCLK [31 Power Down: 0 [41 Loopback: None [51 Polarity: Norma1 [61 Pattern Inversion: 0 [71 Loaded Pattern: 2^31-1 PRBS [EESC] Quit</pre> |             |
| Select an item:1<br>Choose from the following options:                                                                                                    |             |
| IOI 23_40, BREFCLK=159.375M,3.19G<br>III 21_40, BREFCLK=250M ,5.0G<br>I2I 20_40, BREFCLK=312.5M ,6.25G<br>I3I 13_40, BREFCLK=350M ,10G<br>WARNING: Changing PMA_SPEED mode will reload default PMA attribute values  |             |
| Input a new value ([ESC] Quit): ∎                                                                                                    | •           |
|                                                                                                    | • //        |
| 11613                                                                                                    | 7 16 08170/ |

Figure 16: Change PMA\_SPEED Mode

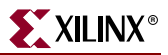

2. Clock Source

Select 2 from the channel setup menu to choose between BREFCLK and REFCLK to drive the MGTs in the selected channel.

**Note:** Using REFCLK input is not recommended above a certain serial speed of MGTs. Refer to the *RocketIO X Transceiver User Guide* (UG035) for details regarding the choice of BREFCLK and REFCLK at a certain serial speed of MGTs.

3. Power Down

Select 3 from on the channel setup menu to power down or power up both MGTs in the selected channel.

**Note:** The XBERT reference design uses the TXOUTCLK from a MGT in channel 0 (or 1) to generate the TXUSRCLK/TXUSRCLK2 for all MGTs on the bottom bank (or the top bank). Therefore, channel 0 (or 1) must be powered up in order to operate MGTs on the bottom bank (or the top bank).

4. Loopback

After selecting 4 on the channel setup menu, a list of loopback modes is displayed on the terminal screen, as shown inFigure 17, page 32. The user can choose from the following options:

- None: Deactivates any loopback mode on both MGTs in the selected channel.
- Internal Parallel Loopback: Activates the MGT internal parallel loopback mode on both MGTs in the selected channel. Refer to the *RocketIO X Transceiver User Guide* (UG035) listed in "Related Documents," page 13 for details of this loopback mode.
- **Post-Driver Serial Loopback:** Activates the post-driver serial loopback mode on both MGTs in the selected channel. Note that this loopback mode does require proper termination of TXN/TXP for proper operation. Refer to the *RocketIO X Transceiver User Guide* (UG035) for details of this loopback mode.
- **Pre-Driver Serial Loopback:** Activates the pre-driver serial loopback mode on both MGTs in the selected channel. Note that pre-driver serial loopback does not toggle the TXN and TXP. It also does not require TXN and TXP to be terminated. Refer to the *RocketIO X Transceiver User Guide* (UG035) for details of this loopback mode.
- **Back-End Echo:** Activates the back-end echo mode on both MGTs in the selected channel. The XBERT reference design implements this feature in the FPGA fabric to allow reflection of incoming data. The received data are to be buffered, synchronized on the local reference clock, then sent back through the MGT transmitter. The pattern checker and the embedded ChipScope ILA core still operates in this mode, allowing the user to check incoming data.

**Note:** Using the back-end echo mode requires the remote clock source and the local reference clock source are frequency locked. The buffer used in this mode has limited depth and does not support clock compensation. A slight frequency difference between read and write ports on the buffer eventually results in buffer underflow or overflow, hence some data will get lost and can not be properly sent back.

| 🛄 Tera Term - COM1 ¥T                                                                                                    |                  |
|----------------------------------------------------------------------------------------------------|------------------|
| File Edit Setup Control Window Help                                                                                                    |                  |
| Current Setup on both MGTs in Channel 1                                                                                                    | <b>_</b>         |
| <pre>[1] PMA_SPEED Mode: 20_40, BREFCLK=312.5M ,6.25G [2] Clock Source: BREFCLK [3] Power Down: 0 [4] Loopback: None [5] Polarity: Normal [6] Pattern Inversion: 0 [7] Loaded Pattern: 2^31-1 PRBS [ESC] Quit</pre> |                  |
| Select an item:4<br>Choose from the following options:                                                                                                    |                  |
| [0] None<br>[1] Int. Parallel<br>[2] Post-dru Serial<br>[3] Pre-dru Serial<br>[4] Back-end Echo                                                                                                    |                  |
| Input a new value ([ESC] Quit):                                                                                                    | T                |
|                                                                                                    |                  |
|                                                                                                    | LIG137 17 081704 |

Figure 17: Setup Loopback Mode

5. Polarity

After selecting 5 from the channel setup menu, the user can choose to invert the TX polarity, invert the RX polarity, or resume normal polarity on both MGTs in the selected channel. Note that changing TX/RX polarity has no effect if MGT operates in the internal parallel loopback mode.

6. Pattern Inversion

After selecting 6 from the channel setup menu, the user can choose to invert or revert the generated pattern from the pattern generator in the selected channel. The PRBS 2^15-1, 2^23-1, 2^29-1 and 2^31-1 patterns are specified as inverted patterns by default in the ITU-T O.150 specification. The XBERT reference design inverts these patterns by default, however, the user can invert these patterns back in order to link up with a non-standard BER tester.

7. Loaded Pattern

After selecting 7 from the channel setup menu, a list of supported patterns are displayed on the terminal screen, as shown in Figure 18, page 33. Refer to "Pattern Selection," page 48 for detailed description of these patterns.

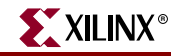

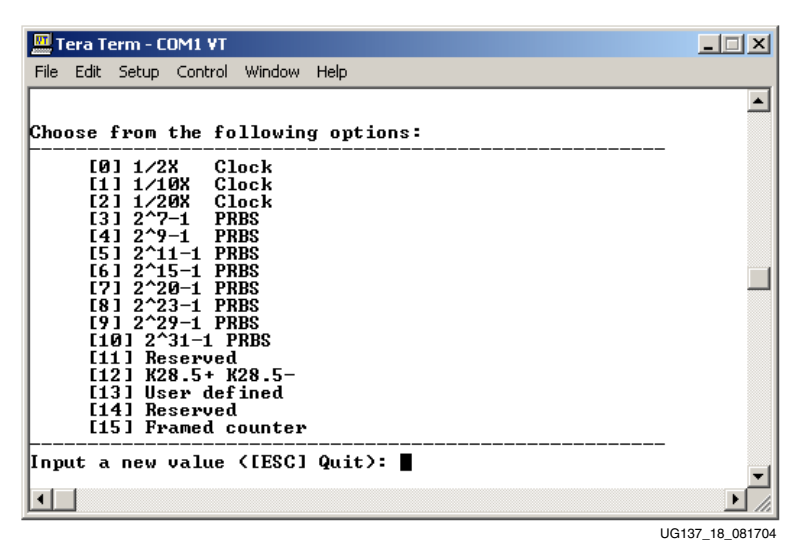

Figure 18: Select a Pattern

As shown in Figure 19, if the user selects the framed counter pattern, the frame length and inter-frame gap will be automatically set to eight words and two words, respectively. The settings of frame length and inter-frame gap will be enabled on the channel setup menu.

| Tera Term - COM1 VT                             |               |
|-------------------------------------------------|---------------|
| File Edit Setup Control Window Help             |               |
| Choose from the following options:              |               |
|                                                 |               |
| [1] 1/10X Clock                                 |               |
| [2] 1/20X Clock                                 |               |
| $[4] 2^{9}-1$ PRBS                              |               |
| [5] 2^11-1 PRBS                                 |               |
| [7] 2^20-1 PRBS                                 |               |
| [8] 2^23-1 PRBS                                 |               |
| [10] 2^31-1 PRBS                                |               |
| [11] Reserved                                   |               |
| [12] K28.5+ K28.5-<br>[13] User defined         |               |
| [14] Reserved                                   |               |
| [15] Framed counter                             |               |
| Input a new value ([ESC] Quit): 15              |               |
| Inter-Frame Gap set to (words): 8               |               |
|                                                 |               |
| Current Setup on both MGTs in Channel 1         |               |
| [1] DNO SDEED Mode: 20 40 DEERCLV-212 EM 6 2E C |               |
| [2] Clock Source: BREFCLK                       |               |
| [3] Power Down: 0                               |               |
| [5] Polarity: Normal                            |               |
| [6] Pattern Inversion: 0                        |               |
| [8] Frame Length (words): 8                     |               |
| [9] Inter-Frame Gap (words): 2                  |               |
|                                                 |               |
| Select an item:                                 | -             |
|                                                 |               |
| tgu                                             | 137 19 081704 |

Figure 19: Select the Framed Counter Pattern

www.xilinx.com

8. Frame Length

This setting is only enabled if the user chooses the framed counter pattern on the selected channel. After selecting 8 from the channel setup menu, the user can input the length of the framed counter pattern. The counter pattern is delimited by inter-frame gaps (IFGs), which contains only K28.5 +/- characters. The length of a frame counts from the start word of the counter pattern following an IFG, and ends at the last word of the counter pattern prior to the next IFG. A word is either a 20-bit or 40-bit vector that is determined by the data width of MGT fabric interface. The minimum frame length is one word; the maximum frame length is 65,535 words.

9. Inter-Frame Gap

This setting is only enabled if the user chooses the framed counter pattern on the selected channel. After selecting 9 from the channel setup menu, the user can enter the length of the inter-frame gap (IFG) for the framed counter pattern. The counter pattern is delimited by IFGs, which contains only K28.5 +/- characters. The length of a IFG counts from the start word of an IFG, and ends at the last word within the same IFG. A word is either a 20-bit or 40-bit vector that is determined by the data width of MGT fabric interface. The minimum IFG length is one word; the maximum IFG length is 255 words.

#### **Test BER**

To test the bit error rate (BER) of each MGT, select 3 on the main menu. The BER test console (Figure 20) displays general status and channel status during a BER test, and reads and executes user commands on one or all channels. The status and commands for each channel are grouped into sections. These sections are displayed in sequence starting from channel 0 on the top.

All channel status is updated approximately every second by the PPC405 processor and displayed on the terminal. However, the counter numbers (Rx Words #, Bit Errors #) are actually captured in real-time in the FPGA fabric logic.

| 🛄 Tera Term - COM1                                                                                                    | VT                                                                                                    |                                                                                                    | _ 🗆 🗙        |
|----------------------------------------------------------------------------------------------------|----------------------------------------------------------------------------------------------------|----------------------------------------------------------------------------------------------------|--------------|
| File Edit Setup Con                                                                                                    | trol Window Help                                                                                                    |                                                                                                    |              |
| 2-Channel BER T                                                                                                    | est Console (Device:2vpx2                                                                                                    | 20) T=2'4" ([C] clear)                                                                                        |              |
| Channel Ø ¦                                                                                                    | MGT21                                                                                                    | MGT19                                                                                                    |              |
| Pattern  <br>Link Status  <br>Comma Aligned  <br>PMA Locked  <br>Line Rate  <br>Rx Words #  <br>Bit Errors #  <br>Bit Err Rate  <br>Controls | 2^31-1 PRBS<br>1<br>0<br>1 (Data )<br>6,249 Mbps<br>0x00000000_5A9CC24D<br>0x00000000_000000<br>1.64E-11<br>[0] Reset Counter [1] | 1<br>0<br>1 (Data )<br>6,249 Mbps<br>0x000000000_58C64192<br>0x00000000_000000<br>1.67E-11<br>Inject Tx Error |              |
| Channel 1 ¦                                                                                                    | MGT4                                                                                                    | MGT6                                                                                                    |              |
| Pattern  <br>Link Status  <br>Comma Aligned  <br>PMA Locked  <br>Line Rate  <br>Rx Words #  <br>Bit Errors #  <br>Bit Err Rate  <br>Controls | 2^31-1 PRBS<br>1<br>0<br>1 (Data )<br>6,249 Mbps<br>0x00000000_58C74DB8<br>0x00000000_000000<br>1.67E-11<br>[2] Reset Counter [3] | 1<br>0<br>1 (Data )<br>6,249 Mbps<br>0x000000000_5671CEC3<br>0x0000000_000000<br>1.72E-11<br>Inject Tx Error  |              |
| [S] Setup Chann                                                                                                    | el [E] Edit PMA Attr [ES(                                                                                                    | ] Return to main menu                                                                                         | -            |
| •                                                                                                    |                                                                                                    |                                                                                                    | • //         |
|                                                                                                    |                                                                                                    | UG                                                                                                    | 137 20 08170 |

Figure 20: BER Test Console

General status displayed on the BER test console include:

- The total number of channels.
- The target device: 2VPX20 or 2VPX70.
- The time elapse of BER test in minutes and seconds.

The time elapse of a BER test is measured using a software timer, which continues to count, and only restarts on a system reset or a keystroke of C.

**Note:** The timer will pause if the user selects to return to the main menu. The timer will continue to run if the user performs channel setup or PMA attribute edit from the BER test console by pressing S, or E.

The channel status displayed on the BER test console includes:

- **Channel Number:** 0, 1, . . ., etc.
- MGT Labels: Displays the MGT silkscreen labels of two MGTs in each channel:
  - The label on the left refers to MGT A in a channel.
  - The label on the right refers to MGT B in a channel.

Refer to Table 1 and Table 2, page 15 for a list of silkscreen labels.

- **Pattern:** Displays the type of pattern currently applied in this channel.
  - Both MGTs in the same channel always load the same pattern in pattern generator.

Refer to "Pattern Selection," page 48 for detailed description of these patterns.

- Link Status: Displays the link status of two MGTs in a channel.
  - A "1" indicates a link is established on the MGT.
  - A "0" indicates a link is down on the MGT.

The XBERT reference design declares the link status by counting bit errors in the received data. If the received data contains seven or more consecutive words, each having one or more bit errors, the link is declared down. If the received data contains seven or more consecutive words with error free, the link is declared up. The link status remains unchanged for all other conditions.

- Comma Aligned: Displays the comma alignment status of two MGTs in a channel.
  - A "1" indicates the comma alignment is achieved on the MGT.
  - A "0" indicates the comma alignment is disabled or in progress.

Comma alignment is only enabled when the user chooses the framed counter pattern. A comma is either a K28.5+ or K28.5- character transmitted in the IFG of a framed counter pattern. Comma alignment is a prerequisite to establishing a link using the framed counter pattern.

- **PMA Locked:** Displays the receiver PLL lock status and the determination of the PLL lock on two MGTs in a channel.
  - A "1" indicates the receiver PLL has locked in the fine loop.
  - A "0" indicates the PLL has not achieved lock status.

The determination of PLL lock (that is, PMARXLOCKSEL value) are listed in Table 11.

| Display<br>on the<br>Console | Corresponding<br>PMARXLOCKSEL<br>on the MGT | Description                                                                                                    |
|------------------------------|---------------------------------------------|----------------------------------------------------------------------------------------------------|
| Auto                         | 2'b00                                       | The receiver PLL automatically locks to incoming data (when present) or to the local reference clock (when data is not present). |
| Local                        | 2'b01                                       | The receiver PLL locks to the local reference clock.                                                                             |
| Data                         | 2'b10                                       | The receiver PLL locks to the received data.                                                                                     |
| Rsrv                         | 2'b11                                       | Reserved value.                                                                                                    |

#### Table 11: Determination of PLL Lock on BER Test Console

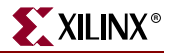

• Line Rate: Displays the MGT serial data rate.

This rate is calculated in real time using the Rx Words # and the software timer.

• **Rx Words #:** Displays the total hexadecimal number of received words on the MGT since the completion of a system reset or a counter reset.

Each word is either a 20-bit or 40-bit vector. This number is a 64-bit value that wraps around when it exceeds 18,446,744,073,709,551,615. This would take approximately 2,339 years on the 40-bit MGT fabric interface at 10 Gb/s serial data rate.

• **Bit Errors #:** Displays the total hexadecimal number of bit errors in received data on the MGT after the completion of a system reset or a counter reset.

This number is a 64-bit value that wraps around when it exceeds 18,446,744,073,709,551,615. This number is only trustworthy when the link is up.

• Bit Error Rate: Displays the current MGT bit error rate in scientific format.

This bit error rate is calculated based on the counter numbers (Rx Words # and Bit Errors #) using the following formula. The bit error rate is only trustworthy when the link is up.

Bit Error Rate = \_\_\_\_\_ Bit Errors # + 1 Rx Words # x BITS\_PER\_WORD + 1

**Note:** The bit error rate is calculated based on the assumption that the next received bit will contain an error. This hypothetical erroneous bit is taken account in the calculation of the bit error rate. Therefore, the bit error rate does not start from 0, and should continue to decrease when the BER test continues (Rx Words # increases).

General control commands on the BER test console are listed in Table 12.

| Command Key | Description                                                                                                    |
|-------------|----------------------------------------------------------------------------------------------------|
| S or s      | Display the channel setup menu. Return to the BER test console after channel setup is done. Refer to "Setup Channel," page 29.                       |
| E or e      | Display the PMA attribute edit menu. Return to the BER test console<br>after PMA attribute edit is done. Refer to "Edit PMA Attributes,"<br>page 39. |
| C or c      | Reset the timer that measures the time elapse of the BER test.                                                                                       |
| ESC         | Go back to main menu.                                                                                                    |

 Table 12:
 General Control Commands on the BER Test Console

Channel control commands on the BER test console are listed in Table 13.

| Command<br>Key | Controlled<br>Channel | Applicable MK32x<br>Platform | Description                                                           |
|----------------|-----------------------|------------------------------|-----------------------------------------------------------------------|
| 0              | 0                     | MK322 and MK325              | Resets the counter numbers (Rx                                        |
| 2              | 1                     | WIN922 and WIN925            | Words # and Bit Errors #) on this channel. This will also result in a |
| 4              | 2                     | MK325                        | recalculation of bit error rate on both                               |
| 6              | 3                     | WIR020                       | MGTs in this channel.                                                 |
| 1              | 0                     | MK222 and MK225              |                                                                       |
| 3              | 1                     | WIR522 and WIR525            | Injects several bit errors on the transmission of both MCTs in this   |
| 5              | 2                     | MK325                        | channel.                                                              |
| 7              | 3                     | IVINO25                      |                                                                       |

Table 13: Channel Control Commands on the BER Test Console

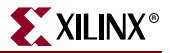

#### Edit PMA Attributes

To view and/or edit the PMA attributes on an MGT, select 4 on the main menu, or press E on the BER test console (see "Test BER," page 35). As shown in Figure 21, the user needs to first enter a channel number to select a channel, then choose an MGT in the channel. Silkscreen labels of both MGTs in the selected channel are given in the MGT selection. Then a list of PMA attribute vectors are displayed on the terminal. These vectors are part of the PMA attributes at various addresses and bit locations, which are documented in the *RocketIO X Transceiver User Guide* (UG035) listed in the "Related Documents," page 13. Some vectors are single bit values, others are multiple bits. The current values of these vectors are provided in hexadecimal numbers.

**Note:** This feature is for ADVANCED USERS ONLY. Direct modification of these attributes should only be done with a thorough understanding of the capabilities, performance, and side-effects of the resulting settings.

| File Edit Setu<br>Input a ch<br>Select a Mi                                                                          | annel number ([0][1]<br>GT in this chappel ([0]                                                                                                    | ):0<br>MGT21 [1] MGT19):1                                                                                    | <u> </u>  |
|----------------------------------------------------------------------------------------------------|----------------------------------------------------------------------------------------------------|----------------------------------------------------------------------------------------------------|-----------|
| Current PM                                                                                                    | A Register Settings on  <br>Vector Name                                                                                                    | MGT19<br>Current Value                                                                                       |           |
| [00]<br>[01]<br>[02]<br>[03]<br>[04]<br>[06]<br>[06]<br>[08]<br>[09]<br>[10]<br>[11]<br>[11]<br>[12]<br>[13]<br>[77] | TXDOWNLEUEL[3:0]<br>PRDRUOFF<br>SLEW<br>TXEMPHLEUEL[3:0]<br>RXLOOPFILTERC[1:0]<br>RXFLOOPFILTERR[2:0]<br>USELAFE[1:0]<br>RXFEI[1:0]<br>RXFER[1:0]<br>RXFER[3:2]<br>RXFER[3:2]<br>RXF[3:2]<br>RXF[3:2]<br>RXF[3:2]<br>RXF[3:3]<br>RXF[3:3]<br>RXF[3:3]<br>RXF[3:3]<br>RXF[3:3]<br>RXF[3:3]<br>RXF[3:3]<br>RXF[3:3]<br>RXF[3:3]<br>RXF[3:3]<br>RXF[3:3]<br>RXF[3:3]<br>RXF[3:3]<br>RXF[3:3]<br>RXF[3:3]<br>RXF[3:3]<br>RXF[3:3]<br>RXF[3:3]<br>RXF[3:3]<br>RXF[3:3]<br>RXF[3:3]<br>RXF[3:3 | 0x08<br>0x00<br>0x00<br>0x02<br>0x01<br>0x04<br>0x01<br>0x03<br>0x03<br>0x03<br>0x03<br>0x03<br>0x03<br>0x03 |           |
| Select a v                                                                                                    | ector to edit (IESC] Qu                                                                                                    | it):                                                                                                    | ▼<br>▶ // |

Figure 21: Edit PMA Attributes

The user can enter the vector number (0 to 13) to select a vector to edit. First type in the new value for a vector and then press enter; the user should see an updated list of PMA attribute vectors, as shown in Figure 22. This process can be repeated on the same MGT until all vectors are updated to desired values, then press ESC to quit this menu.

#### Note:

- The XBERT reference design performs a masked write operation on the PMA attribute programming bus of the MGTs, that is, it performs a read-modify-write software operation to preserve the "reserved" values.
- Changing the PMA\_SPEED mode on the channel setup menu will reload the default PMA attribute values on the selected channel. All previous edited PMA attributes will be lost.

| 🛄 Tera                                                                                      | a Ter                                                                                                    | 'm - C(                       | DM1 VT                                                                                                    |                                                                                                    |                                         |                 |                               |                  |                                                                                                    |        |        | _ 🗆 ×   |
|---------------------------------------------------------------------------------------------|----------------------------------------------------------------------------------------------------|-------------------------------|----------------------------------------------------------------------------------------------------|----------------------------------------------------------------------------------------------------|-----------------------------------------|-----------------|-------------------------------|------------------|----------------------------------------------------------------------------------------------------|--------|--------|---------|
| File E                                                                                      | dit S                                                                                                    | 5etup                         | Control                                                                                                    | Window                                                                                                    | Help                                    |                 |                               |                  |                                                                                                    |        |        |         |
| Curre                                                                                       | nt :                                                                                                    | PMA I<br>Veo                  | Regist<br>ctor N                                                                                                    | er Set<br>Iame                                                                                                    | tings                                   | on              | MGT19<br>Cur                  | rent             | Value                                                                                                    |        |        | <b></b> |
|                                                                                             | 001<br>021<br>021<br>031<br>041<br>051<br>061<br>071<br>081<br>091<br>101<br>1111<br>1121<br>131<br>771                    |                               | IXDOWN<br>PRDRUOF<br>SLEW<br>IXEMPH<br>RXLOOP<br>RXFLTC<br>USELAF<br>RXFEI I<br>RXFER I<br>RXFER I<br>RXFER I<br>RXFER I                           | LEVELC<br>FF<br>FILTER<br>FILTER<br>FILTER<br>FILTER<br>FILTER<br>1:0]<br>1:0]<br>3:2]<br>6:4]<br>9:7]<br>or opt                                                                                                    | 3:0]<br>3:0]<br>C[1:0]<br>R[2:0]<br>]   | ett             | ings                          |                  | 0x08<br>0x00<br>0x00<br>0x00<br>0x02<br>0x01<br>0x04<br>0x01<br>0x03<br>0x03<br>0x03<br>0x03<br>0x03<br>0x03<br>0x03 |        | -      | -       |
| Selec<br>Input<br>Curre                                                                     | ta<br>a<br>nt:                                                                                                    | vect<br>valud<br>PMA ]<br>Vec | tor to<br>e for<br>Regist<br>ctor N                                                                                                    | edit<br>vector<br>er Set<br>lame                                                                                                    | <[ESC]<br>TXDOW<br>tings                | Qu<br>NLE<br>on | it):<br>VEL[3<br>MGT19<br>Cur | 0<br>:0]<br>rent | (HEX<br>Value                                                                                                    | ոստնեւ | , e.g. | 1A):07  |
| [<br>[<br>[<br>[<br>[<br>[<br>[<br>[<br>[<br>[<br>[<br>[<br>[<br>[<br>[<br>[<br>[<br>[<br>[ | 00]<br>01]<br>02]<br>03]<br>04]<br>05]<br>06]<br>07]<br>08]<br>07]<br>08]<br>07]<br>10]<br>11]<br>12]<br>13]<br>77]<br>t a |                               | IXDOWN<br>PRDRUO<br>EMPOFF<br>SLEW<br>IXEMPH<br>RXLOOP<br>RXFLOP<br>RXFEI<br>USELAF<br>RXFER I<br>RXFER I<br>RXFER I<br>RXFER I<br>Scan f<br>can f | LEUELC<br>FF<br>FF<br>FILTER<br>FILTER<br>FIL | 3:0]<br>C[1:0]<br>R[2:0]<br>]<br>imal s | ett<br>Qu       | ings<br>it):                  |                  | 0x07<br>0x00<br>0x00<br>0x00<br>0x01<br>0x01<br>0x01<br>0x01                                                         |        |        |         |
| •                                                                                           |                                                                                                    |                               |                                                                                                    |                                                                                                    |                                         |                 |                               |                  |                                                                                                    |        |        |         |

Figure 22: Modify a PMA Attribute Vector

The user can enter the scan command (77) to scan for the possible optimal settings for a group of PMA attribute vectors. As shown in Figure 23, page 41, first type in 77, then press Enter. After entering a maximum of five vector numbers, enter in the start command (88) to begin the scan. The software program will scan through all possible values on selected vectors, program these values into the PMA attributes on the selected MGT, and run a short period of BER test. The test results (Link Status, Bit Errors # and Rx Words #) are shown on the screen.

The scan test may take hours if multiple vectors are grouped together for a scan test. The user can abort the test anytime by pressing the ESC key. At the end of the scan tests, the

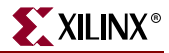

software program will report a set of optimal settings that yields the best BER test result. The original PMA attribute settings prior to the scan test are restored.

#### Note:

- This feature provides an auxiliary tool for users to find the PMA attribute settings that may be best for their applications. However, a thorough understanding and characterization of their system must determine true optimal settings.
- It is possible that more than one set of settings yield the same BER test result. In this case the XBERT software only reports the first set of settings as the best settings. The user has to further determine which set of the settings is the best.

| шт                | era Term -                      | COM1 VT                   |                                        |                                     | _ 🗆 🗙      |
|-------------------|---------------------------------|---------------------------|----------------------------------------|-------------------------------------|------------|
| File              | Edit Setu                       | o Control Window He       | p                                      |                                     |            |
|                   | [12]                            | RXFER[6:4]                |                                        | 0x07                                |            |
| L                 | [77]                            | Scan for optima           | 1 settings                             | 0×07                                |            |
| <u></u>           |                                 |                           |                                        |                                     |            |
| Sel               | ect a ve                        | ctor to edit ([]          | SC1 Quit): 77                          |                                     |            |
| L                 |                                 |                           |                                        |                                     |            |
| Sca               | n for tl                        | e optimal settir          | gs on selected                         | PMA attributes                      |            |
| <b></b>           | [00] ]                          | XDOWNLEVEL[3:0]           |                                        |                                     |            |
| I 1               | [01] ]                          | RDRUOFF                   |                                        |                                     |            |
| I 1               | 1021 1                          | LFU                       |                                        |                                     |            |
| I 1               | [04] 1                          | XEMPHLEVEL[3:0]           |                                        |                                     |            |
| I 1               |                                 | XLOOPFILTERCI1:0          | 11                                     |                                     |            |
| I 1               | [07] ]                          | XFLTCPT[4:0]              | 11                                     |                                     |            |
|                   | [08] (                          | SELAFE[1:0]               |                                        |                                     |            |
| L                 | [09] ]                          | XFEI[1:0]                 |                                        |                                     |            |
| L                 |                                 | XFER[3:2]                 |                                        |                                     |            |
| L                 | [12] ]                          | XFER[6:4]                 |                                        |                                     |            |
| I 1               | [13] J                          | XFER[9:7]                 |                                        |                                     |            |
| I 1               | LESC1                           | uit                       |                                        |                                     |            |
| Sca<br>LES<br>TXD | n optima<br>C] Quit<br>OWNLEUFI | 1 PMA settings o          | n the followin                         | g vectors using pattern 2^31-1 PRBS |            |
| <u> </u>          |                                 |                           |                                        |                                     |            |
|                   | 0×00<br>0×01                    | и<br>0                    | 0×000D201C<br>0×000DD929               | 0×00007AFE<br>0×0000F93D            |            |
| I 1               | 0×02                            | ĭ                         | 0×0000012D                             | 0×0000D154                          |            |
|                   | 0x03                            | 1                         | 0x00000000                             | 0x0000D155                          |            |
|                   | 0x04<br>0x05                    | 1                         | 0×000000000                            | 0×0000890D<br>0×0000D16E            |            |
|                   | Ø×Ø6                            | ĩ                         | 0×00000000                             | 0×0000C529                          |            |
|                   | 0×07<br>0×08                    | 1                         | 0x00000000<br>0x00000000               | 0x0000D16E                          |            |
|                   | 0×09                            | Ó                         | 0x0000FF63                             | 0x0000D139                          |            |
|                   | Ø×ØA                            | 1                         | 0×00000000                             | 0x0000D16E                          |            |
|                   | 0×0B<br>0×0C                    | 1                         | 0×000000000000000000000000000000000000 | uxuuuusyue<br>uxuuuusyue            |            |
|                   | 0×0D                            | i                         | 0×00000002                             | 0×0000890D                          |            |
|                   | 0x0E                            | 1                         | 0x00000004                             | 0x0000D148                          |            |
| Opt<br>IXD        | imal set<br>OWNLEVEI<br>0x03    | ting on this att<br>[3:0] | ribute use yee                         | ely* to be:                         |            |
| гле<br>Рие        | serriu<br>se ann j              | oi this rnH att           | ribute was res                         | corea to the previous value.        |            |
| L're              | ss any i                        | су                        |                                        |                                     |            |
| <u> </u>          |                                 |                           |                                        |                                     |            |
|                   |                                 |                           |                                        | LIG13                               | 7 22 09170 |

*Figure 23:* Scan for Optimal Settings of PMA Attributes

#### Enter ChipScope Mode

To use the ChipScope<sup>™</sup> Pro Analyzer to monitor MGT data, select 5 from the main menu. The XBERT reference design embeds one ChipScope ILA core for two MGTs in each channel, therefore a multiplexer is implemented to pass data from the selected MGT to the ILA core. In ChipScope mode, the selection on the multiplexers in all channels is determined and fixed by the user input. As shown in Figure 24, the user needs to select either MGT A or MGT B in all channels. Then the user can invoke the ChipScope Pro Analyzer to observe the MGT data.

#### Note:

• The embedded ChipScope ILA cores can only run up to a certain speed which is limited by the speed performance of the ILA core in the FPGA fabric. Above this speed limit, the data captured in the ChipScope ILA cores become metastable and inaccurate, although the XBERT design still operates properly.

*Caution!* Pay attention to the warning message on the terminal to see if the ChipScope ILA core operates over the speed limit.

• The embedded ChipScope ILA cores in each channel are clocked on the RX user clock of MGT A in this channel. This means the TX data captured on the ChipScope ILA cores are metastable. The RX data of MGT B captured on the ChipScope ILA cores may become metastable, if RXRECCLKs on MGT A and MGT B in the same channel do not lock on frequency and/or phase.

| 🛄 Tera Term - COM1 VT                                                                        |          |
|----------------------------------------------------------------------------------------------|----------|
| File Edit Setup Control Window Help                                                          |          |
| Which MGT in each channel to probe in ChipScope ?                                            | <b>_</b> |
| [0] MGT A [1] MGT B [ESC] Return to main menu<br>0                                           |          |
| Ready for ChipScope. Probing MGT A in each channel.<br>Press any key to leave ChipScope mode |          |
| <u>.</u>                                                                                     | ▼<br>    |

UG137\_24\_081904

Figure 24: Enter ChipScope Mode

After opening the ChipScope Pro Analyzer tool, the user can load one of the two ChipScope project files (listed below) supplied in the XBERT reference design:

- xbert\_2\_channel.cpj: This project file works with the XBERT bitstream prepared for the MK322 platform.
- **xbert\_4\_channel.cpj:** This project file works with the XBERT bitstream prepared for the MK325 platform.

42

Figure 25 shows a screenshot of the ChipScope Pro Analyzer window running the XBERT bitstream on the MK322 platform. Each unit in the ChipScope Pro Analyzer corresponds to one channel. Table 14, page 44 lists all the data ports for all the units/channels and Table 15, page 45 lists all the trigger ports for all the units/channels in the ChipScope Pro Analyzer.

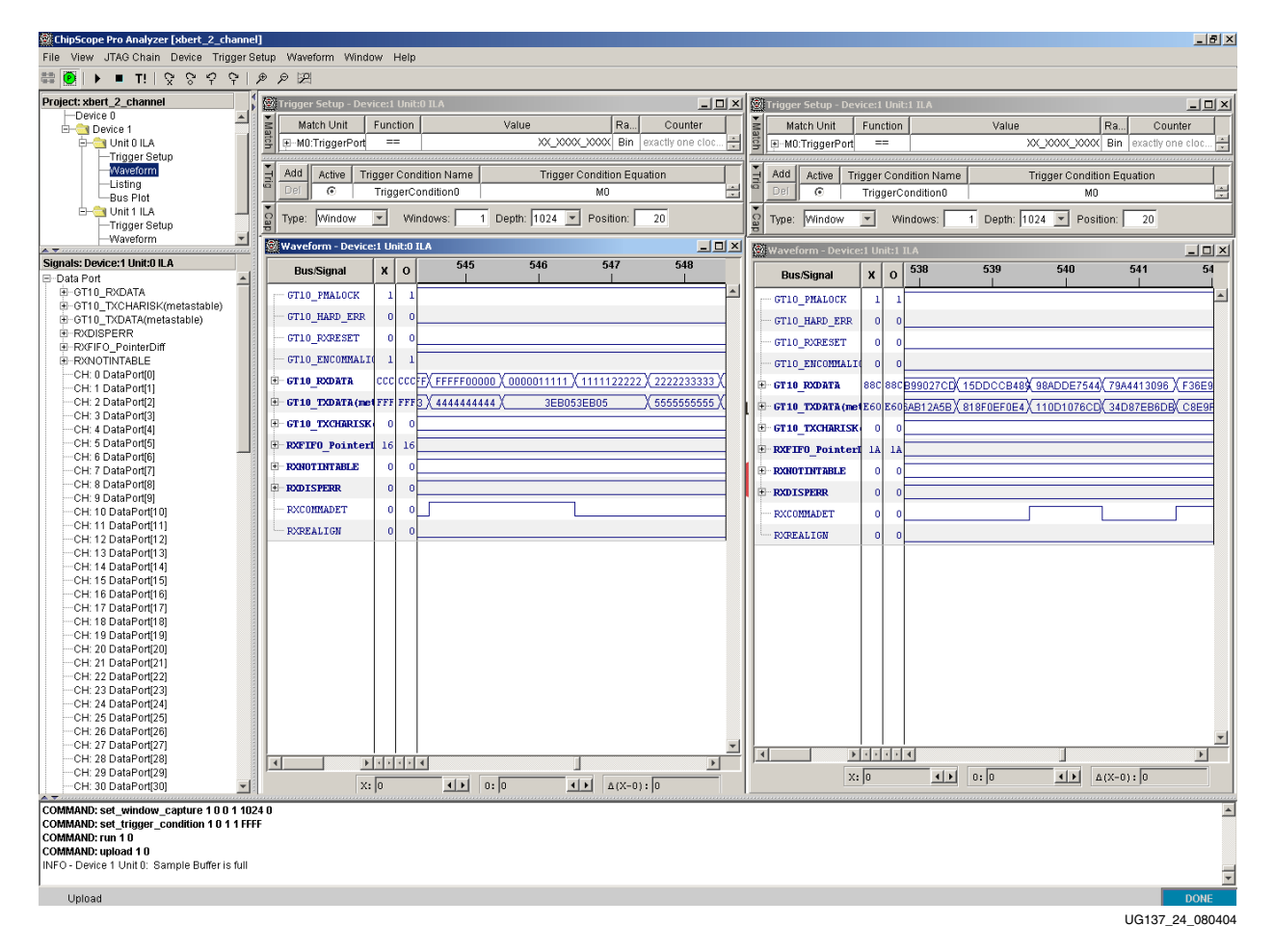

Figure 25: ChipScope Pro Analyzer Window

XILINX<sup>®</sup>

| Data Port<br>Bit(s) | Signal Name             | Description                                                                                                    |  |  |
|---------------------|-------------------------|----------------------------------------------------------------------------------------------------|--|--|
| 39:0                | GT10_TXDATA[39:0]       | The 40-bit data of the TXDATA port on the MGT.                                                                                                 |  |  |
| 43:40               | GT10_TXCHARISK[3:0]     | The value of 4-bit TXCHARISK port on the MGT.                                                                                                  |  |  |
| 83:44               | GT10_RXDATA[39:0]       | The 40-bit data of the RXDATA port on the MGT.                                                                                                 |  |  |
| 84                  | GT10_PMA_LOCK           | The value of PMARXLOCK port on the MGT.                                                                                                    |  |  |
| 85                  | GT10_HARD_ERROR         | The overflow/underflow error on the RX elastic buffer or TX FIFO in the MGT.                                                                   |  |  |
| 86                  | GT10_ENCOMMALIGN        | The value of ENMCOMMAALIGN or ENPCOMMAALIGN port on the MGT.                                                                                   |  |  |
| 87                  | GT10_RXRESET            | The value of RXRESET port on the MGT.                                                                                                    |  |  |
| 93:88               | RXFIFO_PointerDiff[5:0] | The pointer difference value of the RX elastic buffer on the MGT.                                                                              |  |  |
| 94                  | RXCOMMADET              | The value of RXCOMMADET port on the MGT.                                                                                                    |  |  |
| 95                  | RXREALIGN               | The value of RXREALIGN port on the MGT.                                                                                                    |  |  |
| 99:96               | RXDISPERR[3:0]          | The value of 4-bit RXDISPERR port on the MGT.<br>This port is currently inactive since 8B/10B<br>coding is disabled in XBERT reference design. |  |  |
| 103:100             | RXNOTINTABLE[3:0]       | The value of 4-bit RXNOTINTABLE port on the MGT. This port is currently inactive since 8B/10B coding is disabled in XBERT reference design.    |  |  |

Table 14: List of Data Ports in ChipScope Pro Analyzer

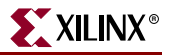

| Trigger<br>Port Bit | Signal Name      | Description                                                                                                    |
|---------------------|------------------|----------------------------------------------------------------------------------------------------|
| 0                   | BIT_ERROR        | The trigger on any single bit error found in the received data on the MGT.                                                                                             |
| 1                   | LINK             | The trigger on the transition of link status on the MGT.                                                                                                    |
| 2                   | ALIGNED          | The trigger on the transition of alignment status<br>on the MGT. Only valid when framed counter<br>pattern is selected.                                                |
| 3                   | GT10_PMA_LOCK    | The trigger on the transition of PMARXLOCK on the MGT.                                                                                                    |
| 4                   | GT10_HARD_ERROR  | The trigger on the occurrence of<br>overflow/underflow error on the RX elastic<br>buffer or the TX FIFO in the MGT.                                                    |
| 5                   | GT10_ENCOMMALIGN | The trigger on the transition of<br>ENMCOMMAALIGN or ENPCOMMAALIGN<br>port on the MGT.                                                                                 |
| 6                   | RXREALIGN        | The trigger on the transition of RXREALIGN port on the MGT.                                                                                                    |
| 7                   | RXCHARISK        | The trigger on the transition of RXCHARISK port on the MGT.                                                                                                    |
| 8                   | RXDISPERR        | The trigger on the transition of RXDISPERR<br>port on the MGT. This port is currently inactive<br>since 8B/10B coding is disabled in the XBERT<br>reference design.    |
| 9                   | RXNOTINTABLE     | The trigger on the transition of<br>RXNOTINTABLE port on the MGT. This port is<br>currently inactive since 8B/10B coding is<br>disabled in the XBERT reference design. |

Table 15: List of Trigger Ports in ChipScope Pro Analyzer

Detailed instructions for using the ChipScope Pro Analyzer are outside the scope of this user guide.

The following are brief instructions for using the ChipScope Analyzer:

- 1. Connect the Parallel III or IV cable to the MK32x Platform JTAG port.
- 2. Close the Xilinx iMPACT program or other software programs that use the JTAG boundary scan chain to release the boundary scan chain.
- 3. Open the ChipScope Pro Analyzer (Version 6.2.02i is recommended)
- 4. Open the JTAG cable setup window (Figure 26) from the ChipScope Pro Analyzer menu (JTAG Chain → Xilinx Parallel Cable), then set the following:
  - Check "Auto Detect Cable Type" in "Parallel Cable Selection"
  - Check "5 MHz" in "Speed"
  - Check desired parallel port (e.g. LPT1) for the JTAG cable
  - Click "OK" to quit this window

| ChipScope Pro Analyzer [new project]                                                                                                  | ×     |
|----------------------------------------------------------------------------------------------------|-------|
| <ul> <li>Parallel Cable Selection</li> <li>Xilinx Parallel III</li> <li>Xilinx Parallel IV</li> <li>Auto Detect Cable Type</li> </ul> |       |
| Parallel Cable Parameters<br>Speed: Port:<br>5 MHz LPT1                                                                               |       |
|                                                                                                    | 01704 |

Figure 26: Setup JTAG Cable in ChipScope Pro Analyzer

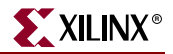

- 5. Open the JTAG chain setup window (Figure 27) from the ChipScope Pro Analyzer menu (JTAG Chain → JTAG Chain Setup), then set the following:
  - Click and highlight the device 1 (XC2VPX20 or XC2VPX70)
  - Click "OK" to quit this window

| Ch | i <b>pScope</b><br>-JTAG C                                     | <b>Pro Analyz</b><br>hain Device | er<br>e Order |           |               |             | ×     |
|----|----------------------------------------------------------------|----------------------------------|---------------|-----------|---------------|-------------|-------|
|    | Index                                                          | Name                             | Device Name   | IR Length | Device IDCODE | USERCODE    |       |
|    |                                                                |                                  | System_ACE    | 8         | 0A001093      |             | 1     |
|    | 1                                                              |                                  | XC2VPX20      | 10        | 01866093      |             | 1     |
| L  | Advanced >>           OK         Cancel         Read USERCODEs |                                  |               |           |               |             |       |
|    |                                                                |                                  |               |           |               | UG137 27 08 | 31904 |

Figure 27: Setup JTAG Chain in ChipScope Pro Analyzer

- Open the ChipScope project file from the menu (File → Open Project). This automatically displays the trigger setup and waveform windows in the ChipScope Pro Analyzer (Figure 25, page 43).
- 7. Select one of the units (for example, XBERT channel), then run one of the following trigger commands to capture data:
  - Trigger Setup  $\rightarrow$  Trigger Immediate
  - Trigger Setup  $\rightarrow$  Run (requires the user to first setup a trigger on the selected unit)

## **Pattern Selection**

The XBERT reference design supports several types of PRBS/clock patterns that can be used to construct data for the MGTs. The user can select one of the patterns at a time to load on each channel through the channel setup menu on the terminal. Table 16 lists all supported patterns (0-15) in the XBERT reference design.

| Table 16: | Supported | Patterns in | XBERT | Reference | Design |
|-----------|-----------|-------------|-------|-----------|--------|
|-----------|-----------|-------------|-------|-----------|--------|

| Number | Pattern<br>Name | Pattern or<br>Polynomial          | Length of<br>Sequence<br>(bits) | Consecutive<br>Zeros | Notes                                                                                                    |
|--------|-----------------|-----------------------------------|---------------------------------|----------------------|----------------------------------------------------------------------------------------------------|
| 0      | 1/2X Clock      | 10101010                          | 2                               | 0                    | This pattern can be used as a clock pattern<br>which frequency is equal to 1/2 of the<br>MGT serial speed. This generates up to<br>5 GHz differential clock on the transceiver<br>serial outputs. This pattern can also be<br>used as a high-frequency test pattern<br>defined in IEEE Std 802.3 -2002. |
| 1      | 1/10X Clock     | 5 ones 5 zeros                    | 10                              | 5                    | This pattern can be used as a clock pattern<br>which frequency is equal to 1/10 of the<br>MGT serial speed. This generates up to<br>1 GHz differential clock on the transceiver<br>serial outputs. This pattern can also be<br>used as a low-frequency test pattern<br>defined in IEEE Std 802.3 -2002. |
| 2      | 1/20X Clock     | 10 ones 10 zeros                  | 20                              | 10                   | This pattern can be used as a clock pattern<br>which frequency is equal to 1/20 of the<br>MGT serial speed. This generates up to 500<br>MHz differential clock on the transceiver<br>serial outputs.                                                                                                    |
| 3      | 2^7-1 PRBS      | x7+x6+1<br>(non- inverted signal) | 2^7-1                           | 6                    | N/A                                                                                                    |
| 4      | 2^9-1 PRBS      | x9+x5+1<br>(non- inverted signal) | 2^9-1                           | 8                    | ITU-T Recommendation O.150 section 5.1.                                                                                                    |
| 5      | 2^11-1 PRBS     | x11+x9+1<br>(non-inverted signal) | 2^11-1                          | 10                   | ITU-T Recommendation O.150 section 5.2.                                                                                                    |
| 6      | 2^15-1 PRBS     | x15+x14+1<br>(inverted signal)    | 2^15-1                          | 15                   | ITU-T Recommendation O.150 section 5.3.<br>It is one of the recommended test patterns<br>in the SONET specification.                                                                                                    |
| 7      | 2^20-1 PRBS     | x20+x3+1<br>(non-inverted signal) | 2^20-1                          | 19                   | ITU-T Recommendation O.150 section 5.4.<br>It is one of the recommended test patterns<br>in the SONET specification.                                                                                                    |
| 8      | 2^23-1 PRBS     | x23+x18+1<br>(inverted signal)    | 2^23-1                          | 23                   | ITU-T Recommendation O.150 section 5.6.<br>It is one of the recommended test patterns<br>in the SONET specification.                                                                                                    |
| 9      | 2^29-1 PRBS     | x29+x27+1<br>(inverted signal)    | 2^29-1                          | 29                   | ITU-T Recommendation O.150 section 5.7.                                                                                                    |

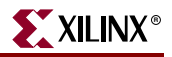

| Number | Pattern<br>Name  | Pattern or<br>Polynomial       | Length of<br>Sequence<br>(bits)                         | Consecutive<br>Zeros | Notes                                                                                                    |
|--------|------------------|--------------------------------|---------------------------------------------------------|----------------------|----------------------------------------------------------------------------------------------------|
| 10     | 2^31-1 PRBS      | x31+x28+1<br>(inverted signal) | 2^31-1                                                  | 31                   | ITU-T Recommendation O.150 section 5.8.<br>This is a recommended PRBS test pattern<br>for 10 Gigabit Ethernet. See IEEE Std<br>802.3ae - 2002.                                                                                         |
| 11     |                  |                                | Res                                                     | erved                |                                                                                                    |
| 12     | K28.5+<br>K28.5- | K28.5+, K28.5-,<br>K28.5+,     | 20                                                      | 5                    | This pattern consists of two or four 10-bit values, which are K28.5+ and K28.5                                                                                                    |
| 13     | User defined     | User defined pattern           | 1 to 20                                                 | 0 to 19              | This pattern consists of two or four 10-bit<br>values, which can be chosen from the<br>8B/10B table, or any value the user<br>defines. By default they are K28.5+ and<br>K28.5<br>Note: Should not use all zero or all one<br>pattern. |
| 14     | Reserved         |                                |                                                         |                      |                                                                                                    |
| 15     | Framed counter   | Framed counter<br>pattern      | Approximate<br>320 (in 20-bit)<br>or<br>640 (in 40-bit) | 20 or 40             | This pattern has controllable frame length and inter-frame gap.                                                                                                    |

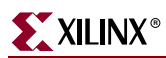